#### 取扱説明書

日立パッケージエアコン 日立ガスヒートポンプエアコン

#### 多機能リモコン (PC-ARF1/PC-ARF1S)

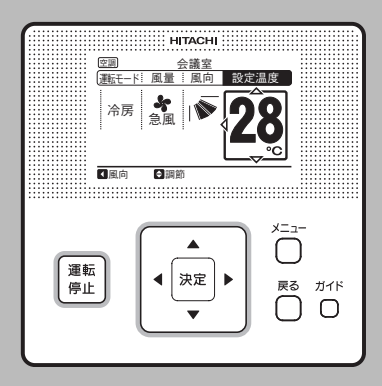

このたびは日立パッケージエアコン・ガスヒー トポンプエアコンをお買い上げいただき、まこ とにありがとうございます。

#### お使いになる前に、この取扱説明 書をよくお読みの上、エアコンを 正しくご使用ください。

お読みになった後は、大切に保管してください。 わからないときは、お買い上げの店またはメー カー指定のお客様ご相談窓口へお問い合わせく ださい。

この取扱説明書は多機能リモコン用です。 組み合わせられるコントローラー・室内ユニッ ト・室外ユニットに付属している取扱説明書も 併せてご覧ください。

#### HITACHI Inspire the Next

もくじ

| はじめに 1                                                                                                    | ご使                  |
|----------------------------------------------------------------------------------------------------|---------------------|
| 安全のため必ずお守りください 1                                                                                                    | 角の                  |
| <br>各部のなまえ3                                                                                                    | 0<br>前<br>に         |
| 基本の操作       4         冷房・暖房・ドライ・冷暖自動・       送風運転のしかた       4         温度設定のしかた       5         風向設定のしかた       6         運転のしかた       7         操作ロックのしかた       7         メニューの操作       8         1       メニュー画面の表示方法         2       7ィルターサインリセットのしかた       9         3       昇降グリル操作のしかた       10         4       かんたんタイマー設定のしかた       12         5       スケジュールタイマー設定のしかた       14         6       スケジュールな日設定のしかた       12         5       スケジュールなり会いた       12         9       空調・換気切換設定のしかた       21         9       空調・換気切換設定のしかた       22         10       全熱交換器設定のしかた       22         10       全熱交換器設定のしかた       23         11       時計あわせのしかた       24         12       画面表示設定のしかた       25         13       部屋名登録のしかた       27         ガイドメニューの操作       28       2         1       ガイドメニュー画面の表示方法       28         2       表示の説明の表示方法       30         4       故障かなと思ったらの表示方法       31         5       連絡先表示の表示方法       32         その他の液晶表示について | 正 運転のしかた            |
| 保証とアフターサービスについて 35                                                                                                    | サア<br> フ<br>ビタ<br>ス |

# はじめに

- ●この製品は国内向け一般空調用です。
- ●次のような場所への設置はしないでください。 多くの場合、多機能リモコンが故障する原因に なります。
  - ・油(機械油も含む)の飛沫・蒸気の多い場所。
  - ・温泉地など硫化ガスの多い場所。
  - ・可燃性ガスの発生・流入などの恐れがある 場所。
  - ・海岸地帯の塩分の多い場所。
  - ・酸性またはアルカリ性の雰囲気の場所。
- ●電磁波を発生する医療機器などを使用するときは、多機能リモコンの誤作動防止のため、電磁波の発信面を多機能リモコンに直接向かわない位置に据え付けてください。 また、電磁波の空中伝播の影響をさけるため、電磁波を発信する機器やラジオなどは、多機能リモコンより3m以上離してください。

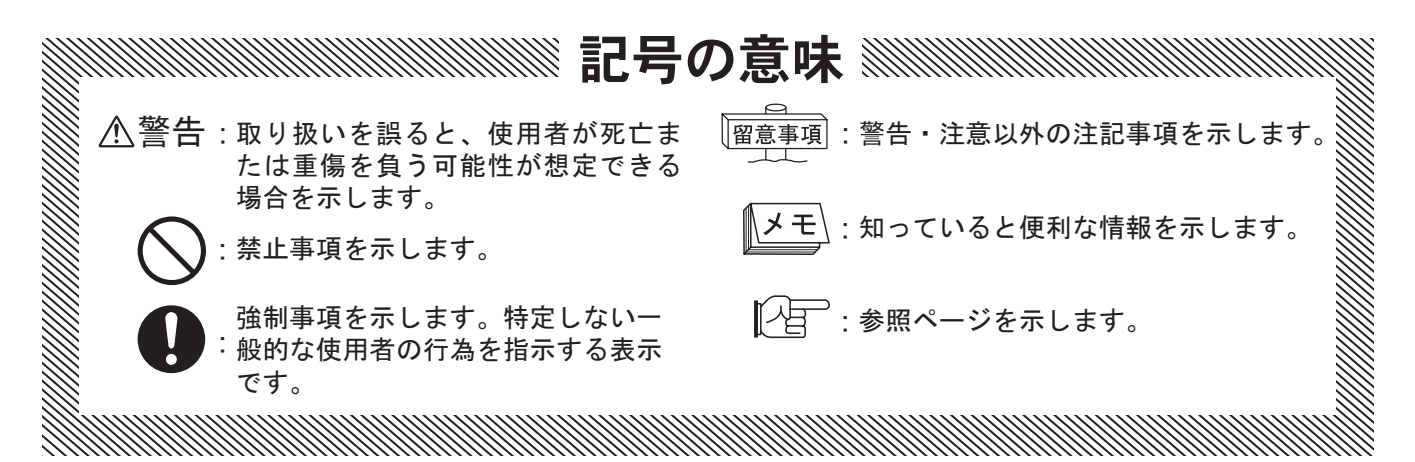

## 安全のため必ずお守りください・

- ●ご使用の前に、この「安全のため必ずお守り ください」をよくお読みのうえ正しくお使いく ださい。
- ●ここに示した注意事項は、「▲警告」に区分しています。誤った取り扱いをしたときに、死亡や重傷などの重大な結果に結び付く可能性が大きいものを「▲警告」の欄にまとめて掲載しています。

/ľ

警告

安全に関する重要な内容を掲載していますの で必ずお守りください。

●お読みになった後は、お使いになる方がいつでも見られる所に必ず保管してください。

#### 据付・電気工事について

●据え付けは、お買い上げの店または専門業者に依頼してください。 ご自分で据え付け工事をされ不備があると、水漏れ・感電・火災・多機能リモコン 落下によるケガの原因になります。

●電気工事をするには資格が必要ですので、資格のある店に依頼してください。 ご自分で電気工事をされ不備があると感電および火災の原因になります。

一使用の前に

## 安全のため必ずお守りください

# ・濡れた手でスイッチを操作しないでください。 感電の原因になります。 ・変全装置がたびたび作動したり運転スイッチの作動が確実でない場合は、 ただちに元電源を切ってください。 漏電または過電流の可能性があるため、感電・火災・破裂の原因になります。 お買い上げの店またはメーカー指定のお客様ご相談窓口にご連絡ください。 ・の 異常時(こげ臭いなど)は、運転を停止して、元電源をただちに切ってください。 異常のまま運転を続けると故障・感電・火災などの原因になります。 お買い上げの店またはメーカー指定のお客様ご相談窓口にご連絡ください。

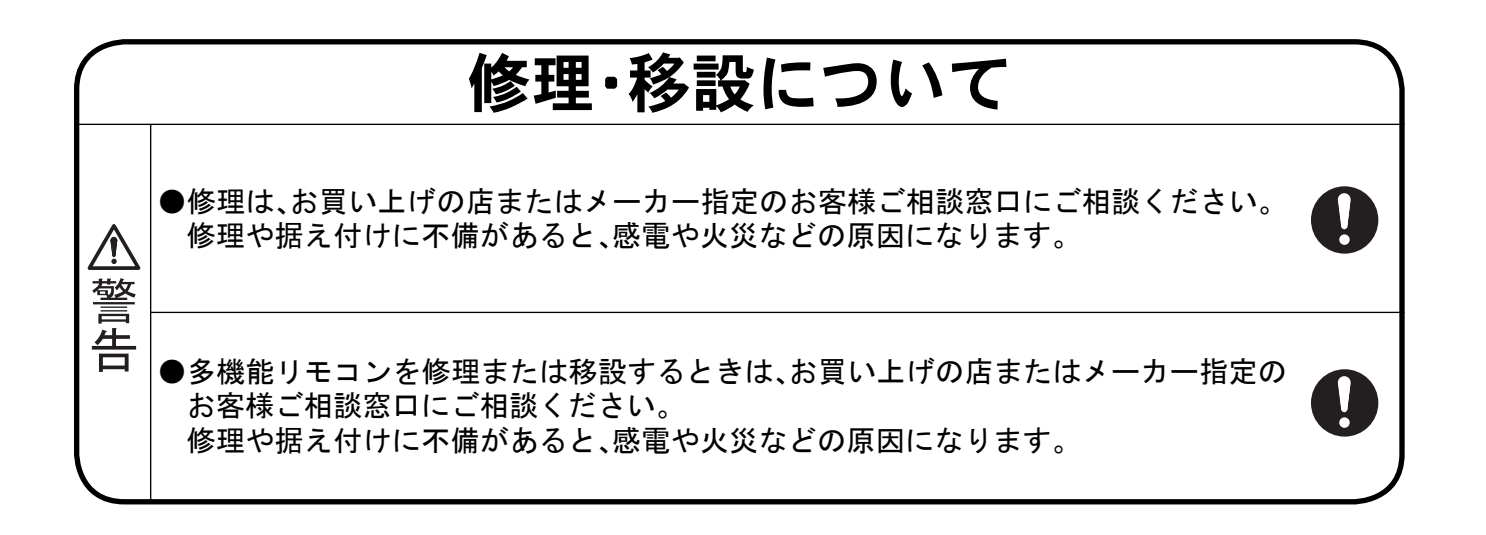

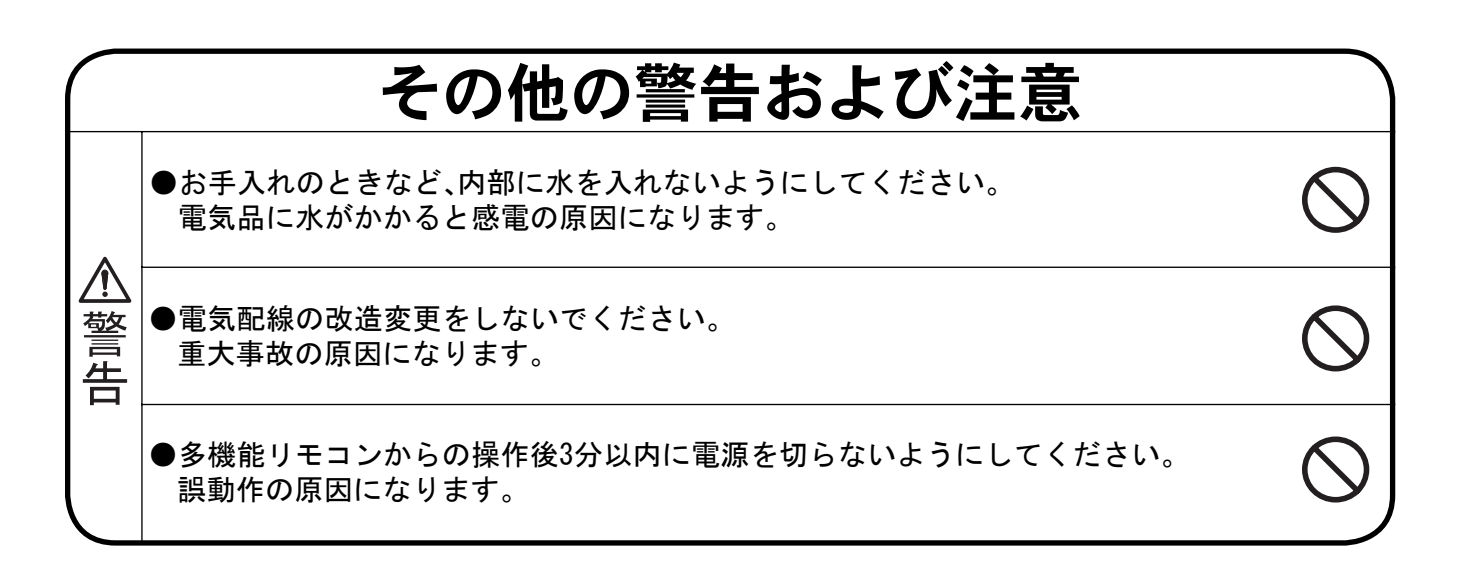

ご 使 用

の

前

に

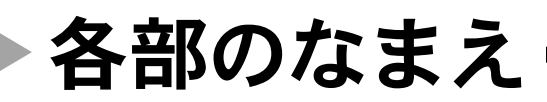

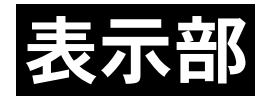

(下の表示は説明のため、画面は「運転操作画面」 、を表示しています。実際の運転時とは異なります。)

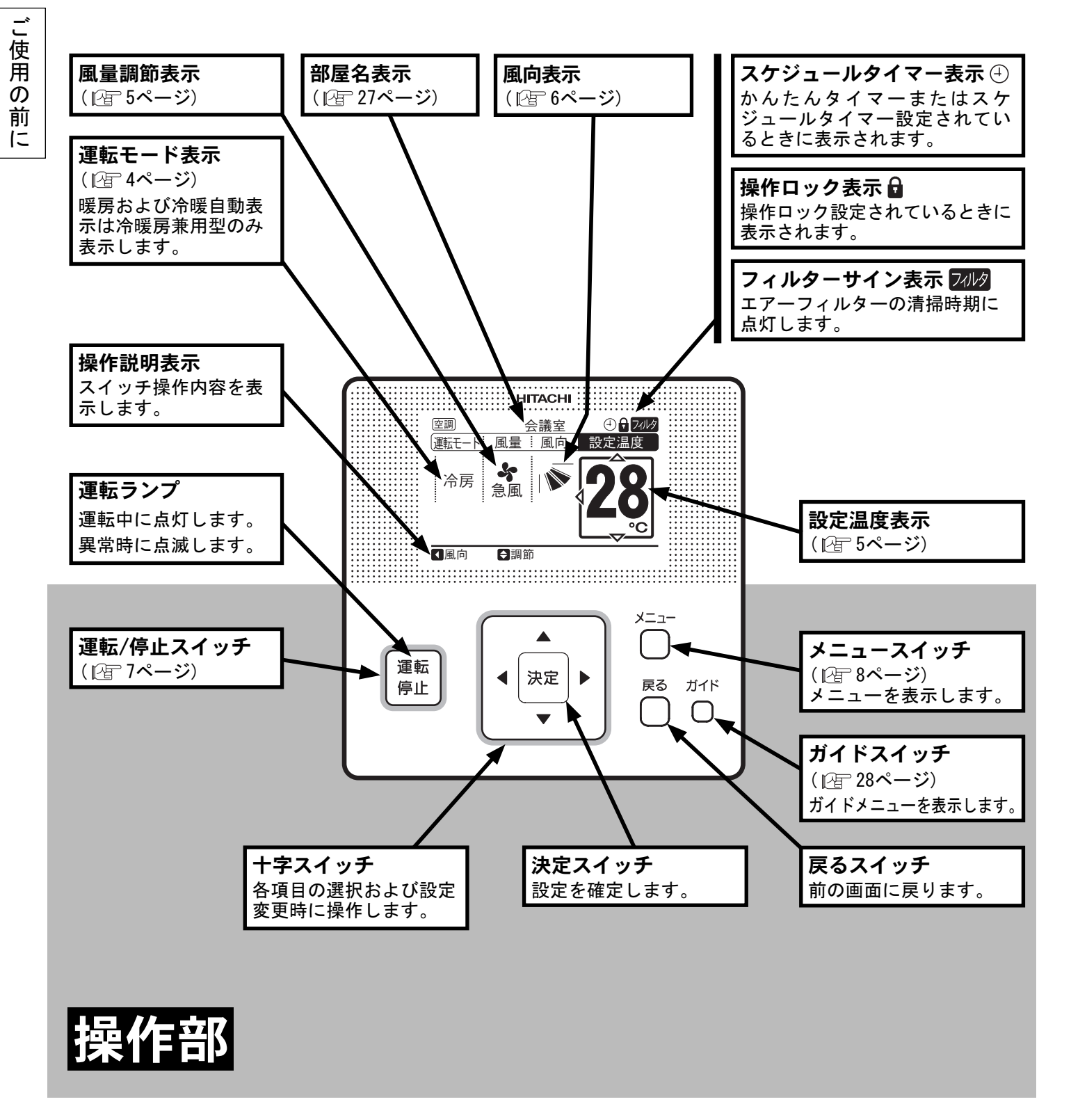

■ ■ ■ ■ ■ 多機能リモコンの操作は 指で軽く押してください。 ボールペンなどの先のとがったもので操作すると操作部の破損の原因となることがあります。

基本の操作

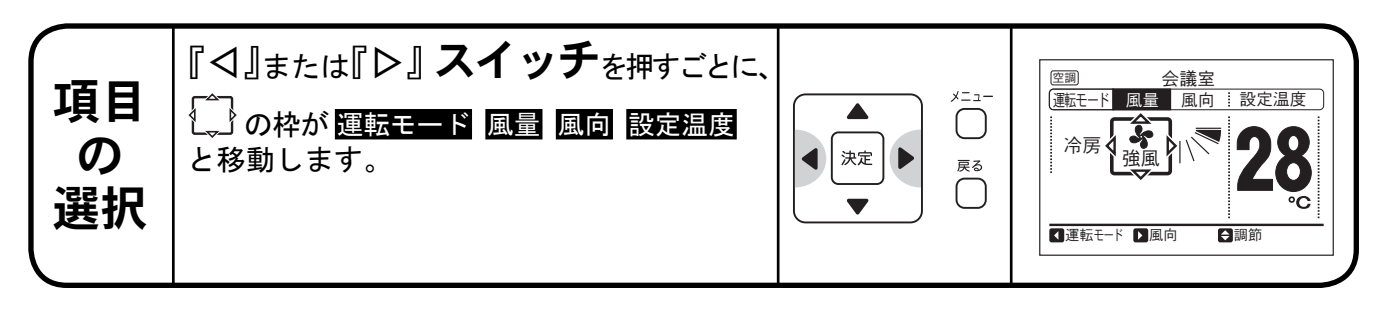

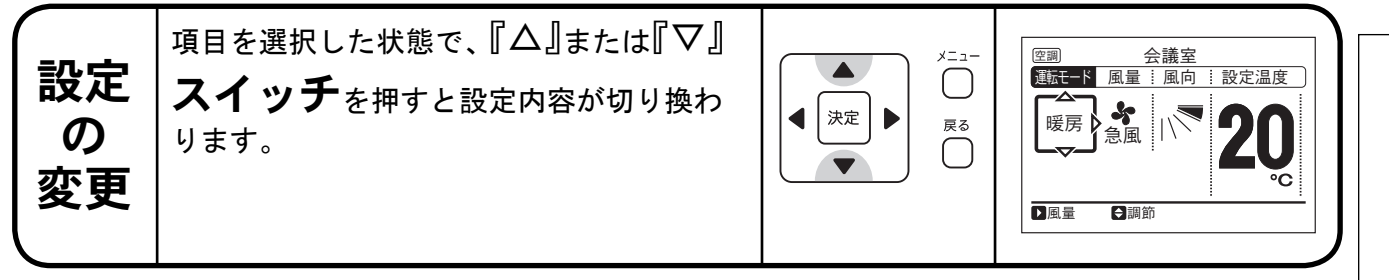

## 冷房・暖房・ドライ・冷暖自動・送風運転のしかたー

暖房運転は、[店舗/オフィス用冷暖房兼用機]・[ビル用マルチ冷暖房兼用機]のみの機能です。 [店舗/オフィス用冷房専用機]・[ビル用マルチ冷房専用機]は、暖房運転できません。

|--|

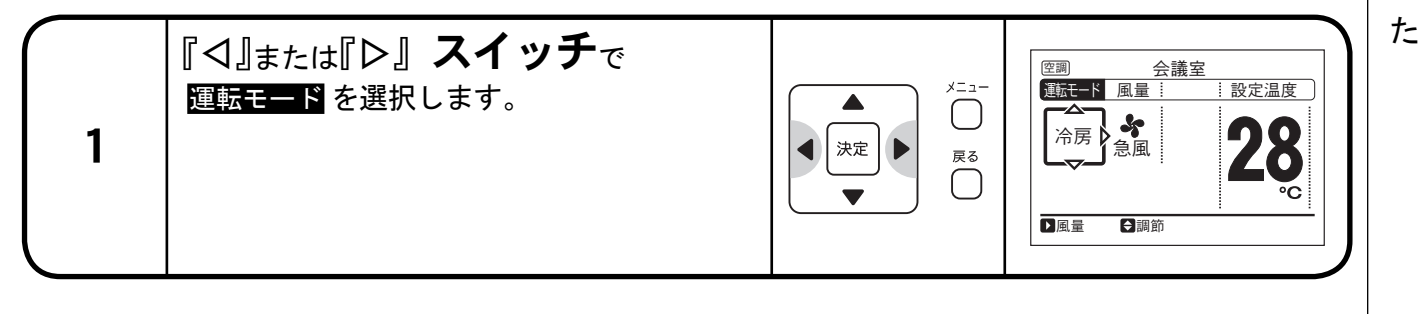

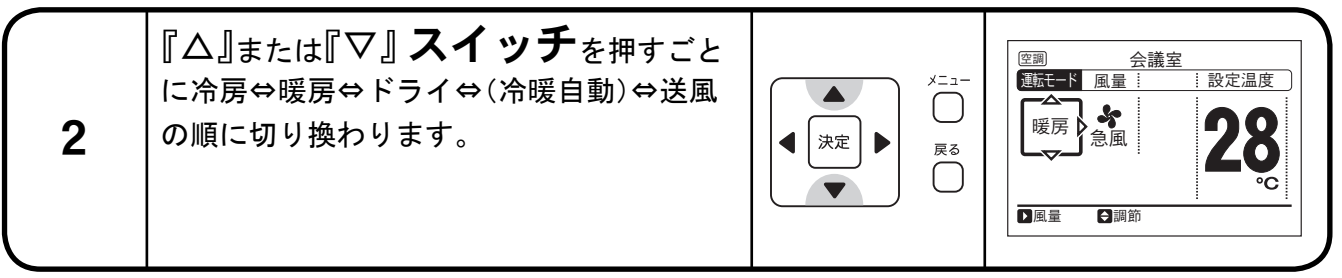

●「冷暖自動」の使用については別途設定が必要です。詳しくはお買い上げの店またはメーカー指定のお客様ご相談窓口にご相談ください。

運

# 温度設定のしかた

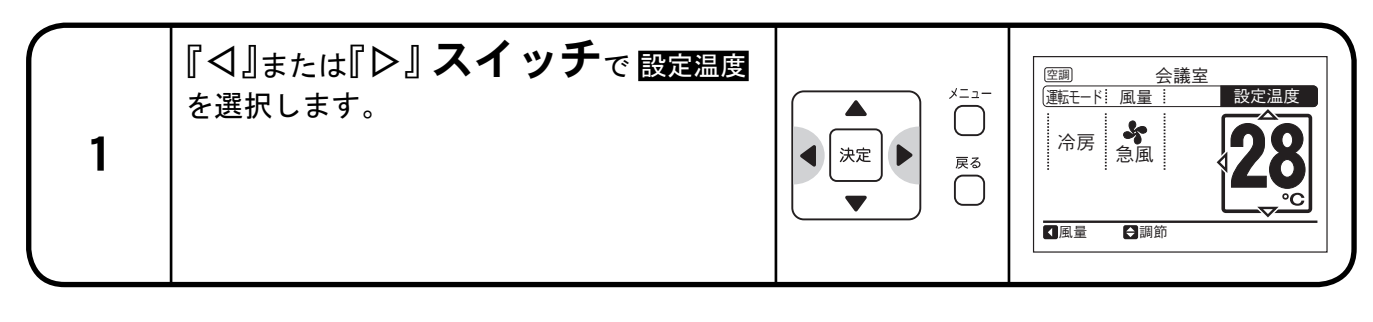

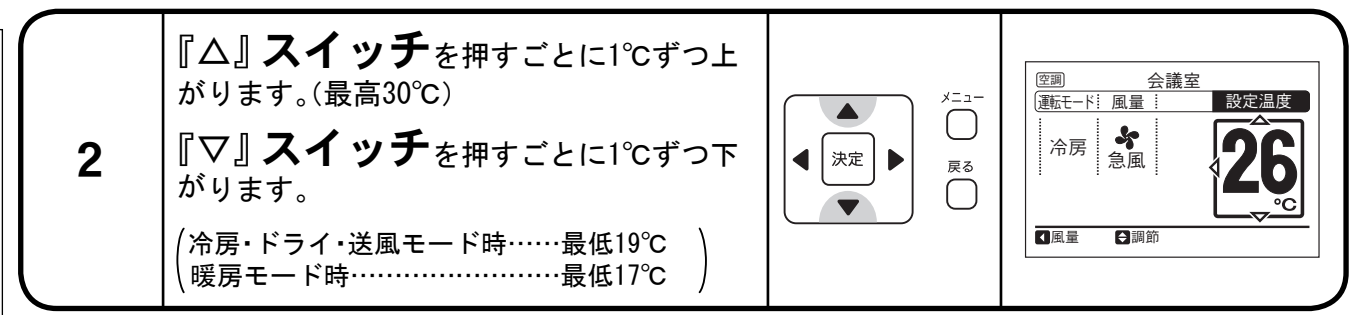

●最高温度・最低温度は、機能選択の設定温度冷房下限値(または暖房上限値)設定により変更することができます。

風量設定のしかた 運 転 【
【
↓] **スイッチ**で **風** *<sup>1</sup>* の 空調 会議室 メニュー 設定温度 運転モ 選択します。  $\bigcirc$ L 1 決定 戻る  $\bigcap$ か 【運転モード 】設定温度 €調節 t-H急風 空調 会議室 ~  $\bigtriangleup$ 運転モード 設定温度  $\bigcirc$ 急風 冷房 左図のように切り換わります。 ◀ | 決定 | ▶ 2 7 🛆 戻る 強風  $\neg \bigtriangleup$ 【運転モード ▶設定温度 ●調節 弱風  $\overline{\neg} \bigtriangleup$ 自動 ●ドライ運転時は自動的に「弱風」になり、風量の切り換えはできません(表示は設定状態のままです)。

(室内ユニットが爽快除湿の場合のみ、風量切り換えが可能です。)

<sup>●</sup>室内ユニットの種類により「H急風」・「自動」が選択できない場合があります。

風向設定のしかた

留意事項

▶室内ユニットがオートルーバー機構不付の機種の場合は、 風向 表示されません。

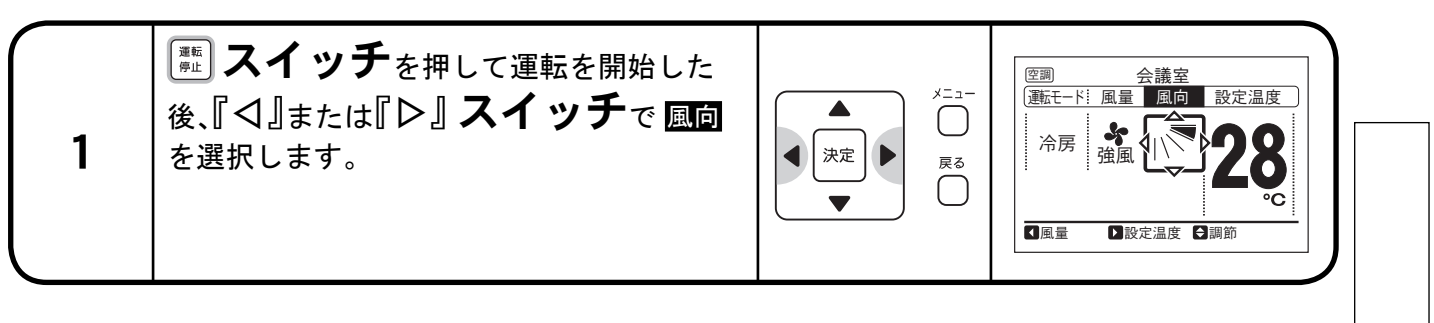

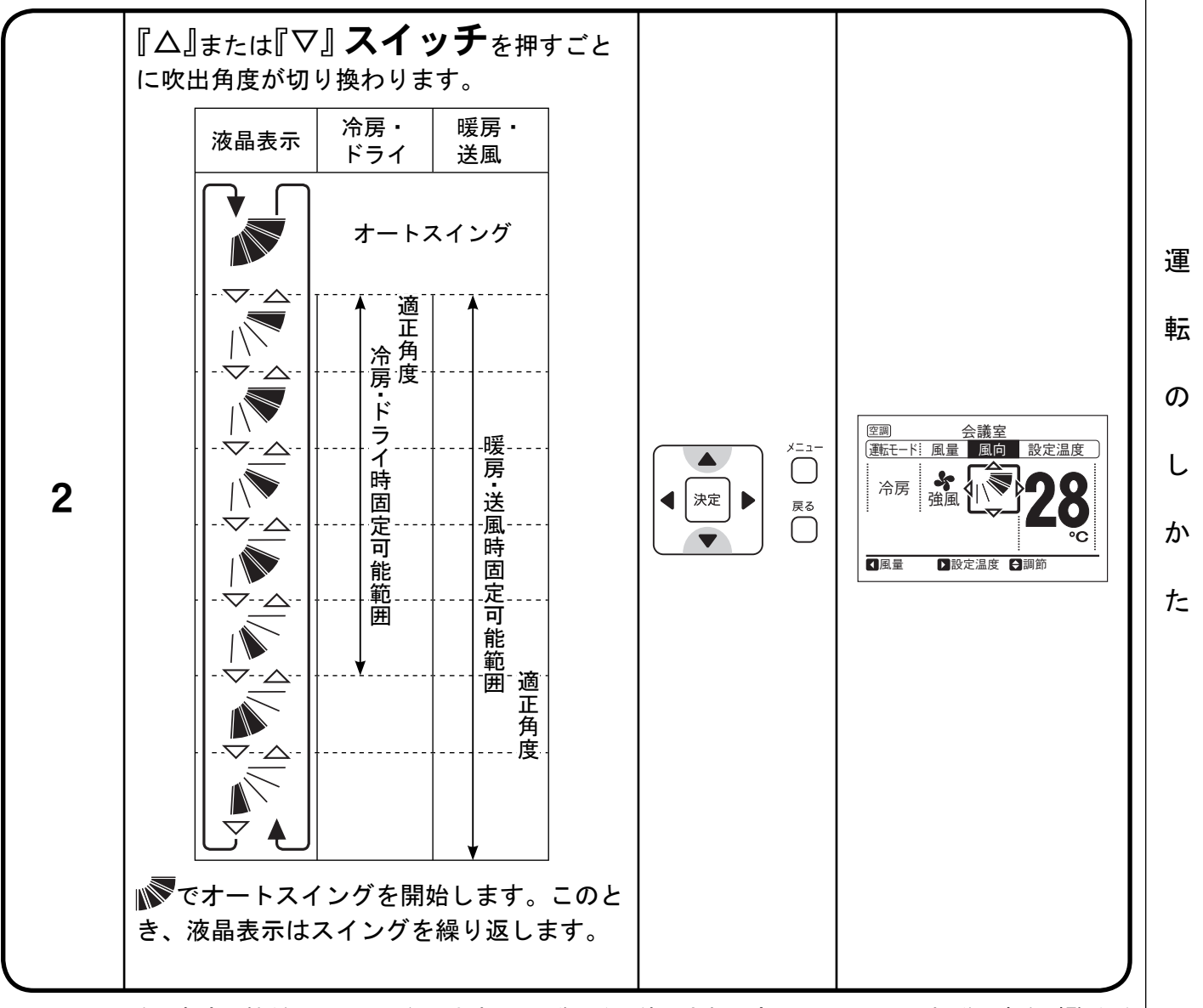

- ●風の吹出角度は機種によって異なりますので、詳しくは使用される室内ユニットの取扱説明書をご覧ください。
- ●液晶表示の羽根の位置と、室内ユニットの風向調節羽根の位置はオートスイング時に必ずしも一致しません。 固定する場合は、液晶表示の位置を見て風向角度を設定してください。
- ●スイッチを押しても羽根がすぐ停止しないことがあります。

運転のしかた

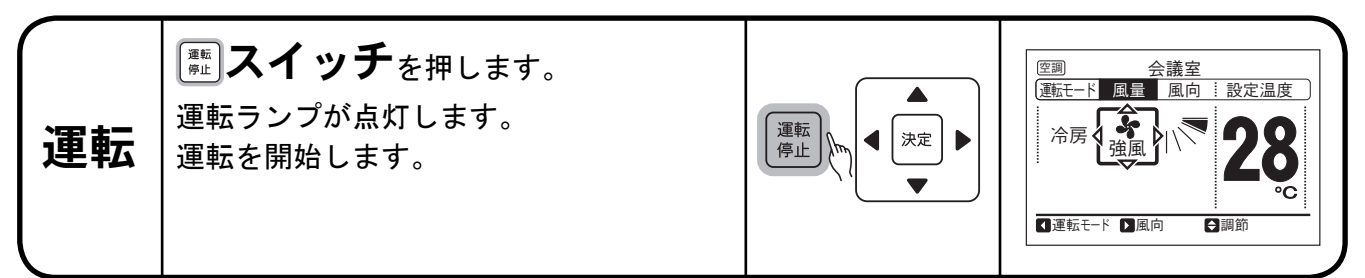

温度・風量の設定 ●一旦設定すると設定状態を記憶していますので日常の設定は不要です。設定を変更 する場合は4~6ページの操作をしてください。

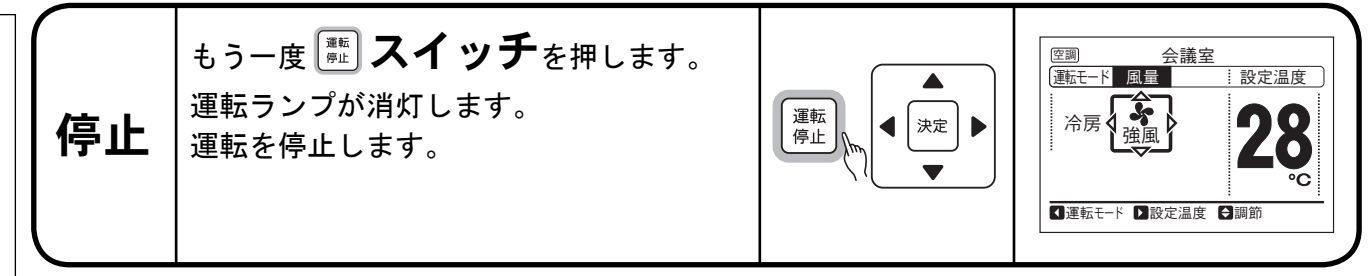

●暖房運転停止後、約2分間送風運転することがあります。

## 操作ロックのしかた

操作ロックで無効化する設定操作は、機能選択で選択することができます。 詳しくは、お買い上げの店またはメーカー指定のお客様ご相談窓口にご相談 ください。

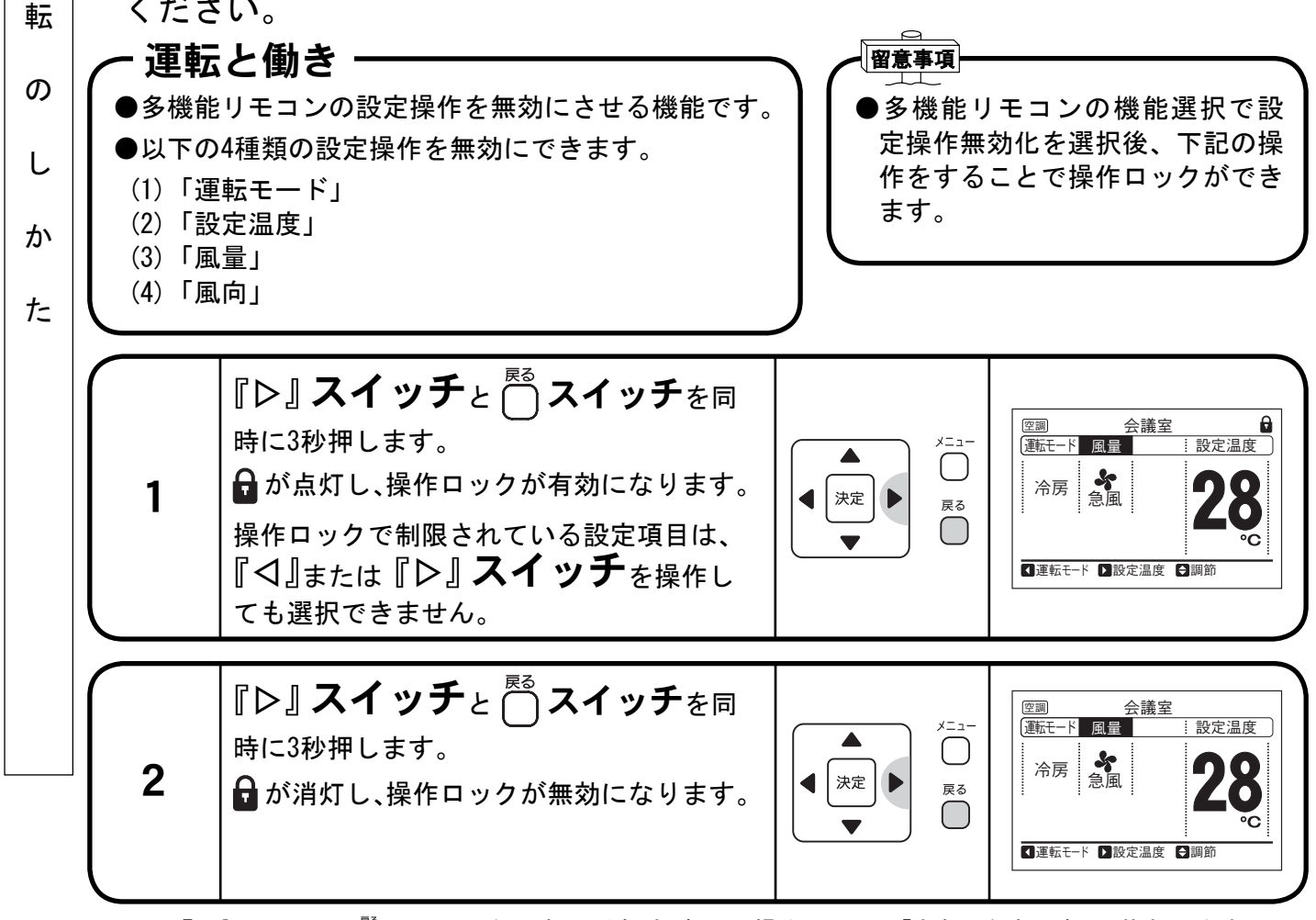

●『▷』スイッチと 🖱 スイッチを同時に3秒押すごとに、操作ロックの「有効⇔無効」が切り換わります。

禈

## メニューの操作(ヮゔく)

1 メニュー画面の表示方法

#### ∽機能と働き・

●8 ~ 27ページの各種設定項目を表示します。

#### - 留意事項-

●メニュー表示中の⊠印が点灯している機能は設定することができません。
◎印が点灯している機能を選択した場合、画面下側に「機能がありません」または「設定できません」が表示されます。

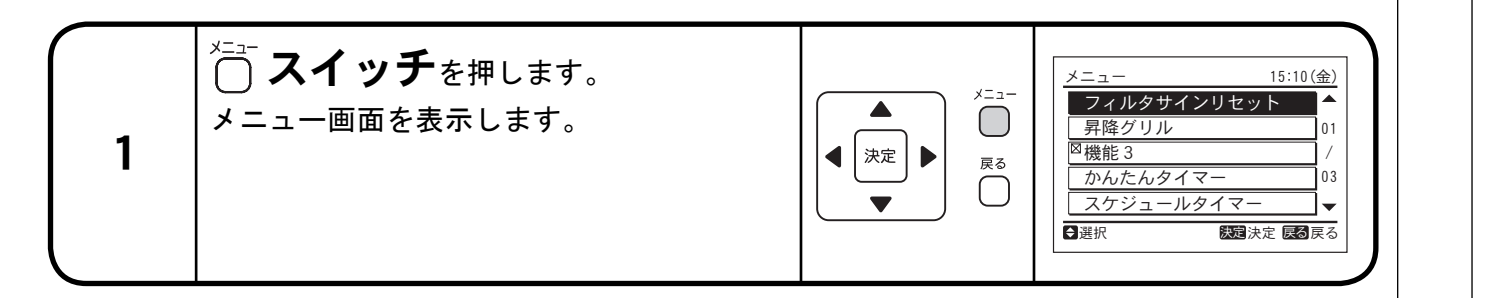

|   | 『△』または『▽』 <b>スイッチ</b> で設定する                  |                                                                             |                                   | 運 |
|---|----------------------------------------------|-----------------------------------------------------------------------------|-----------------------------------|---|
|   | 項目を選択して、 <sup>☞</sup> <b>スイッチ</b> を押しま<br>す。 | ↓         決定         ▶         戻る           ↓         ↓         ↓         ↓ | メニュー 15:10(金)<br>フィルタサインリセット      | 転 |
| 2 |                                              | Ţ                                                                           | 昇降グリル 01<br>◎機能3 /<br>かんたんタイマー 03 | の |
|   |                                              |                                                                             | スケジュールタイマー ▼<br>登選択               | L |
|   |                                              |                                                                             |                                   | か |

●設定できない項目は⊠を表示します。

| メニュー画面から運転操作画面(3ページ)に<br>戻るには、 ○ スイッチを押します。<br>3 | ★<br>★<br>決定<br>★<br>↓<br>↓<br>↓<br>↓<br>↓<br>↓<br>↓<br>↓<br>↓<br>↓<br>↓<br>↓ | [空調] 会議室<br>[運転モード:風量]<br>□ 冷房<br>合風<br>全議室<br>設定温度<br>して<br>なる。<br>を風<br>して<br>の。<br>の。<br>の。<br>の。<br>の。<br>の。<br>の。<br>の。<br>の。<br>の。 |
|--------------------------------------------------|-------------------------------------------------------------------------------|----------------------------------------------------------------------------------------------------|
|--------------------------------------------------|-------------------------------------------------------------------------------|----------------------------------------------------------------------------------------------------|

●メニュー画面で約10分間操作がない場合、自動的に運転操作画面に戻ります。

た

# メニューの操作(ヮづき)・

2 フィルターサインリセットのしかた

#### ∽ 機能と働き -

●フィルターサイン表示を消灯する場合に設定します。

|        | ■<br>「<br>留意事項<br>●設定さ | えれている積算時間に達していない場合は⊠印が                                                                                                    | 「点灯し、「設定でき                                                                                                    | ません」が表示されます。                                                                                                    |
|--------|------------------------|----------------------------------------------------------------------------------------------------|----------------------------------------------------------------------------------------------------|----------------------------------------------------------------------------------------------------|
|        | 1                      | メニュー画面で フィルタサインリセット<br>選択して、<br>マイッチを押します。<br>フィルターサインリセット確認を表示します。                                                                                                    | メニュー       決定       ア       ノンニュー       ノンニュー | メニュー 15:10(金)<br>フィルタサインリセット<br>昇降グリル 01<br>〇機能3 /<br>かんたんタイマー 03<br>スケジュールタイマー 3<br>スケジュールタイマー 3<br>第選択 第3次定 原3 戻る |
| 運転のしかた | 2                      | 『 <ul> <li>『<ul> <li>【]または『</li> <li>】</li> <li>スイッチでは</li> <li>選択して、</li> <li>スイッチを押します。</li> <li>2012の表示が消えて運転操作画面</li> <li>(3ページ)に戻ります。</li> <li>(3ページ)に戻ります。</li> <li>(1000)のののののののののののののののののののののののののののののののののの</li></ul></li></ul> | ×□□−<br>、決定<br>、<br>、<br>、<br>、<br>、<br>、<br>、<br>、<br>、<br>、<br>、<br>、<br>、                                                                                                    | フィルタサインリセット 2012<br>フィルタサインをリセットします。<br>よろしいですか?<br>はい いいえ<br>3 選択 認知法定 反る 戻る                                       |
| た      |                        | 1                                                                                                    | 1                                                                                                    |                                                                                                    |

## メニューの操作(つづく)

3 昇降グリル操作のしかた

(昇降グリル付きパネルご使用の場合のみ、操作可能です。)

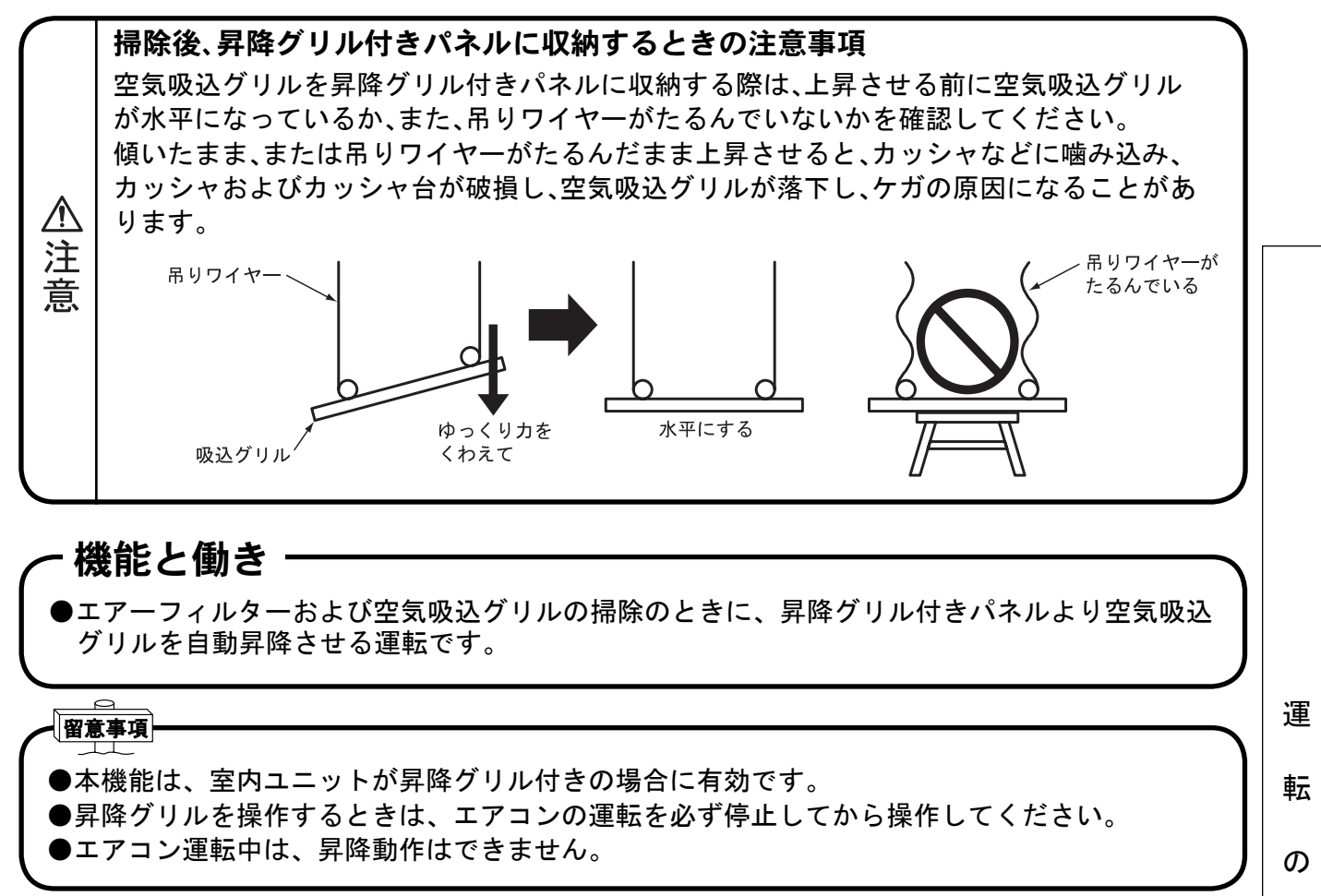

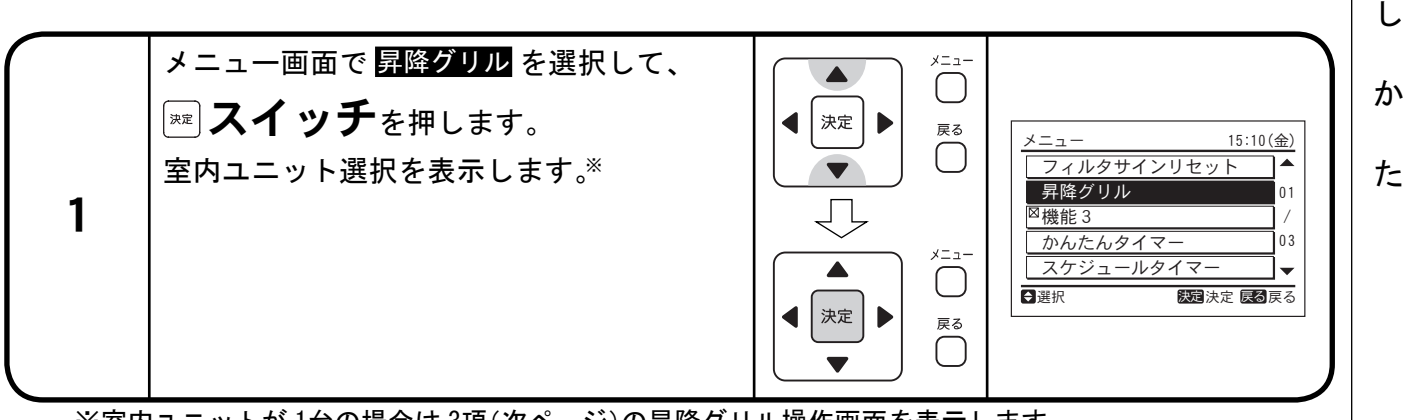

※室内ユニットが1台の場合は3項(次ページ)の昇降グリル操作画面を表示します。

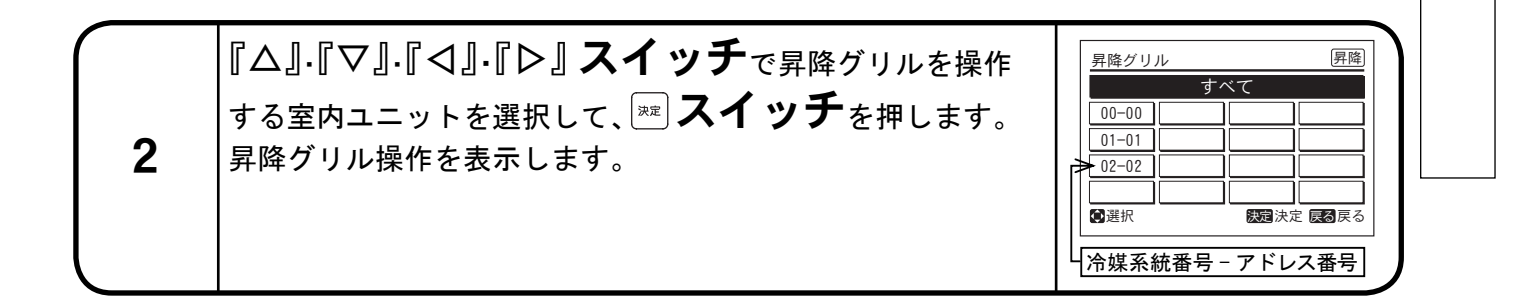

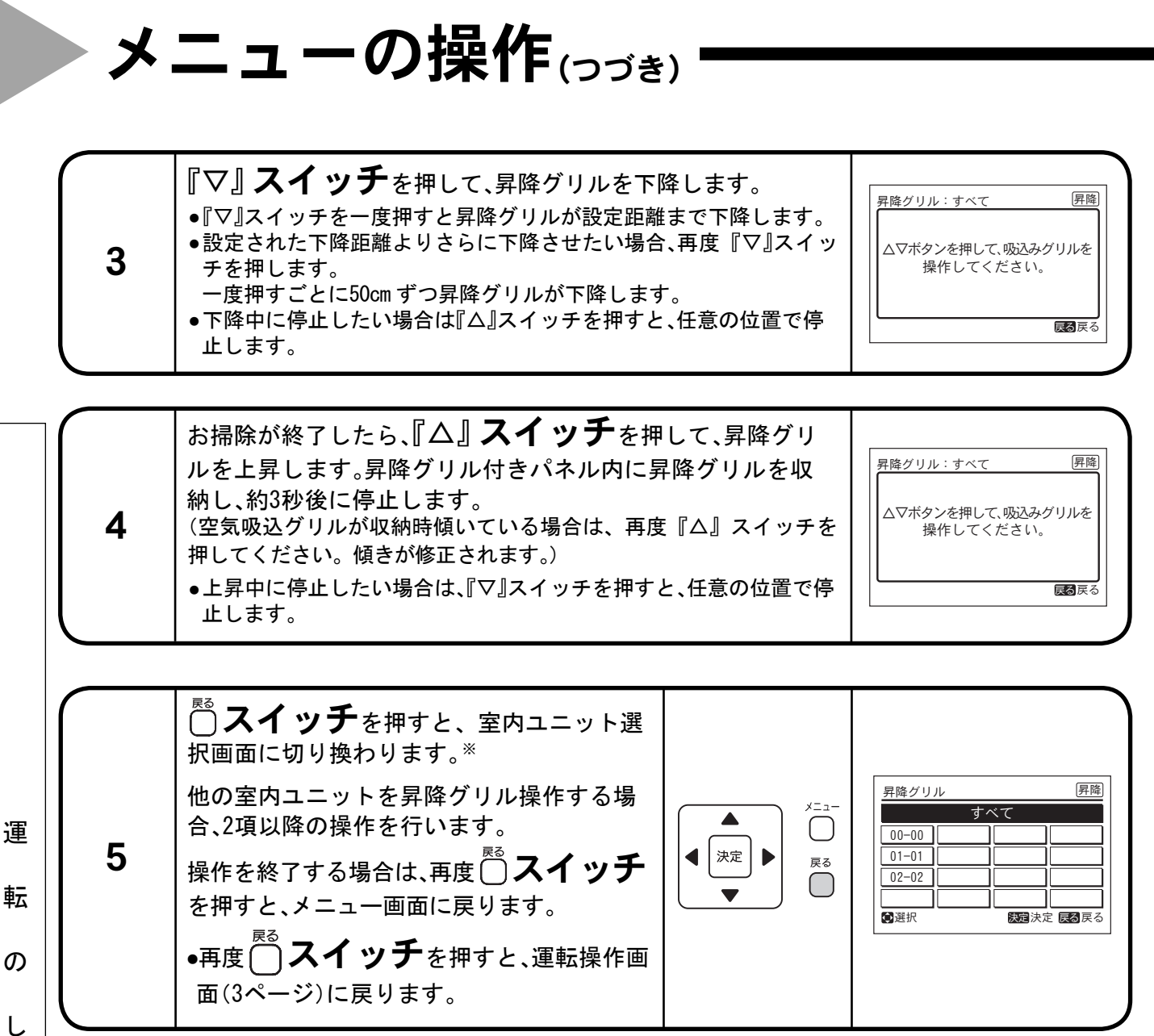

※室内ユニットが1台の場合は運転操作画面に戻ります。

か

た

# メニューの操作(ヮづく)

4 かんたんタイマー設定のしかた

#### ∕ 機能と働き ―

●ご希望の時刻に運転を始めたり、止めたりする機能です。

●ご使用に応じて、タイマー動作は「1回」または「毎日」が選択できます。

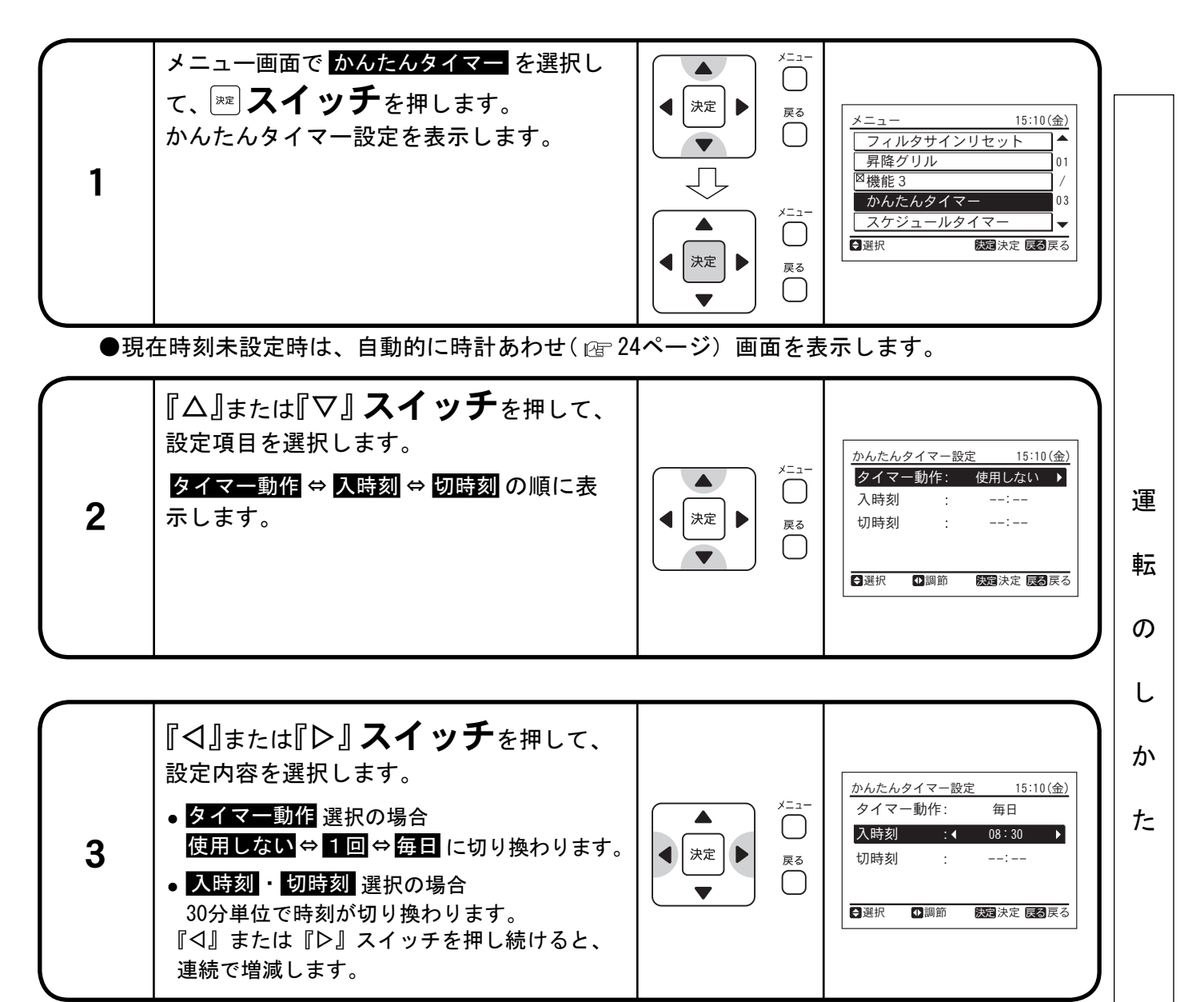

●タイマー動作「1回」を設定した場合、タイマー時刻(入時刻および切時刻)に到達して タイマー動作すると「使用しない」に切り換わります。

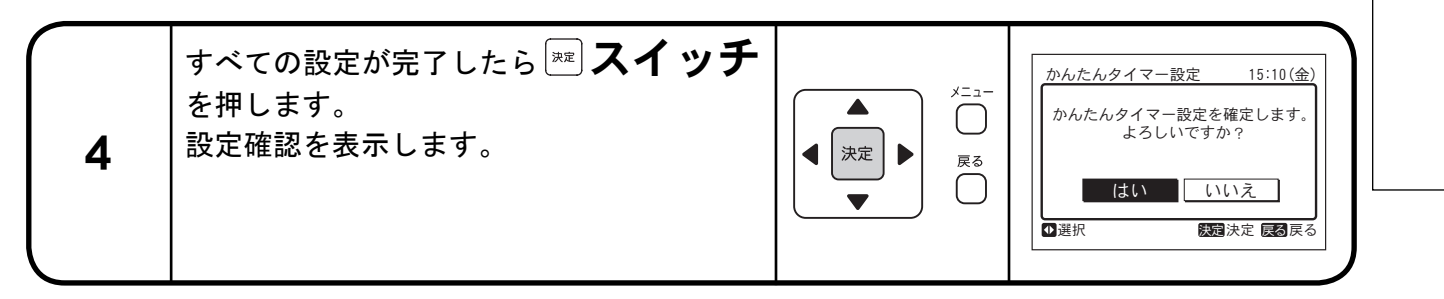

|        | ×.               | ニューの操作(ヮゔき)                                                                                                    |  |
|--------|------------------|----------------------------------------------------------------------------------------------------|--|
|        | 5                | 『<br>「<br>「<br>「<br>」<br><br><th></th> |  |
|        | ●IJ╕<br>●⊗<br>て4 | Eコン禁止中はスケジュール運転停止をしません。<br>を表示している場合、スケジュール運転できません。24 ページの「時計あわせのしかた」を参照し<br>∓月日時刻を設定してください。                                                                                                    |  |
|        |                  |                                                                                                    |  |
|        |                  |                                                                                                    |  |
| 運      |                  |                                                                                                    |  |
| 転      |                  |                                                                                                    |  |
| の<br>- |                  |                                                                                                    |  |
| しか     |                  |                                                                                                    |  |
| た      |                  |                                                                                                    |  |
|        |                  |                                                                                                    |  |
|        |                  |                                                                                                    |  |
|        |                  |                                                                                                    |  |
|        |                  |                                                                                                    |  |

# メニューの操作(ヮゔく)

5 スケジュールタイマー設定のしかた

#### ∽ 機能と働き

- ●ご希望の時刻に運転を始めたり、止めたりする機能です。
- ●運転時に温度を設定することもできます。
- ●スケジュールタイマー設定は各曜日1日5回まで設定することができます。

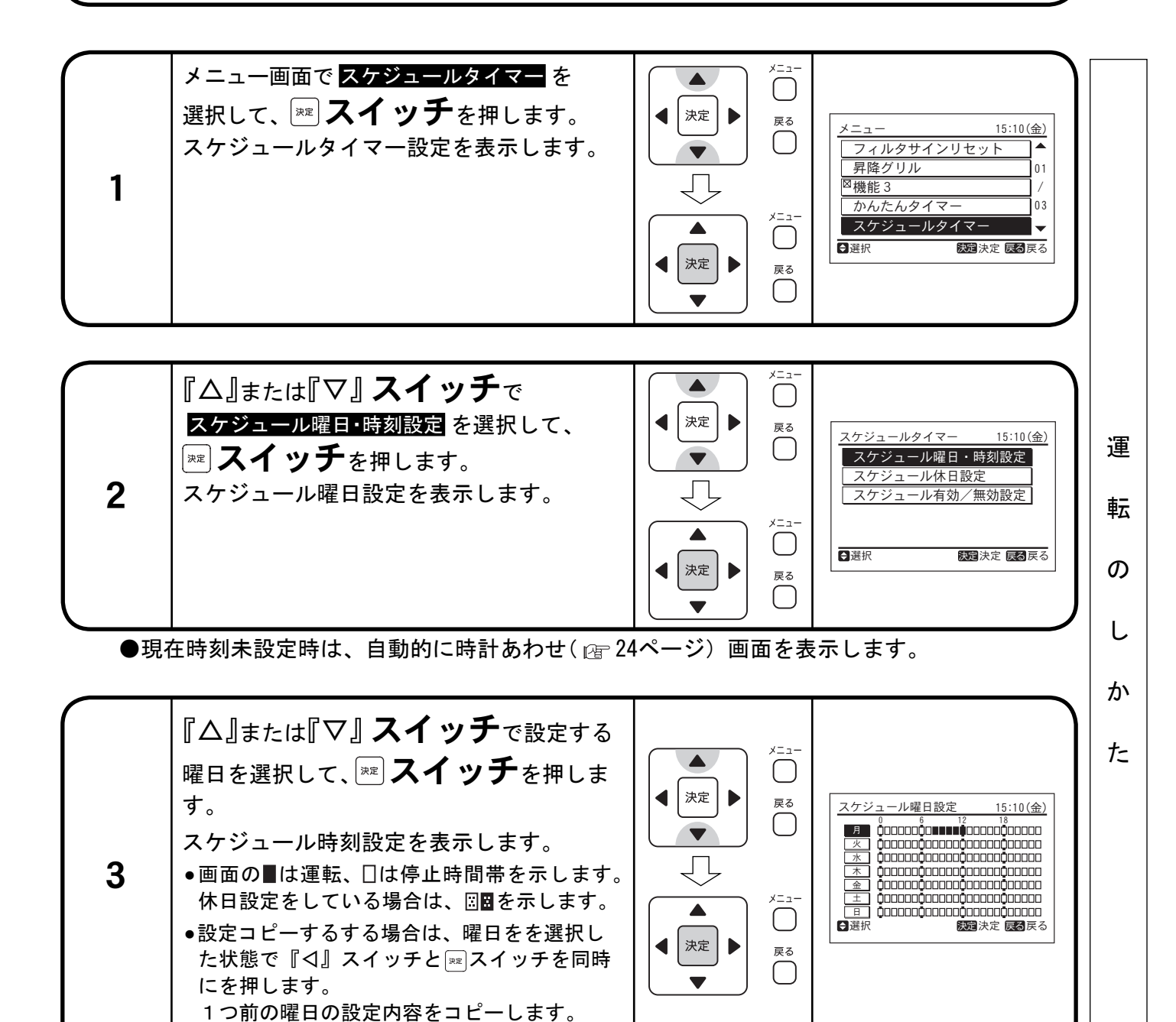

### メニューの操作(ヮゔき)

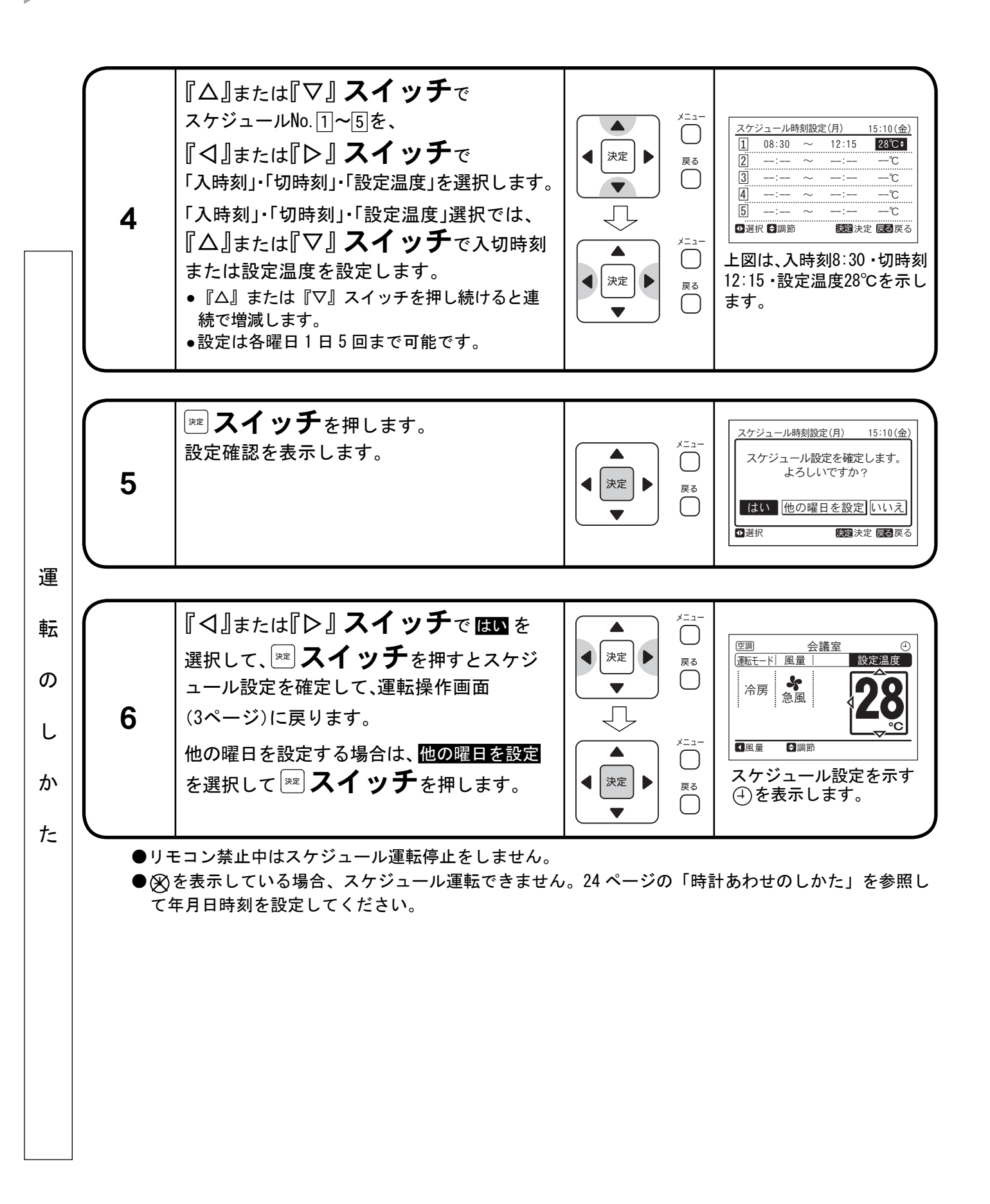

# メニューの操作(ヮゔく)

#### 6 スケジュール休日設定のしかた

#### ー 機能と働き ー

●スケジュール運転を一時的に稼動させない機能です。

●休日設定した曜日は、1日だけスケジュール運転をしません。その後、自動的に復旧します。

●祝日などの不規則な休みがある場合に使用します。

| 1 | メニュー画面で <mark>スケジュールタイマー</mark> を<br>選択して、 <sup>wel</sup> <b>スイッチ</b> を押します。<br>スケジュールタイマー設定を表示します。                                                                                                    | ×□□−<br>、決定 ・<br>、次定 ・<br>、次定 ・<br>、次定 ・<br>、次定 ・<br>、反る<br>反る<br>反る<br>反る<br>反る<br>反る<br>○<br>○<br>○<br>○<br>○<br>○<br>○<br>○<br>○<br>○<br>○<br>○<br>○                                                                                                    | メニュー 15:10(金)<br>フィルタサインリセット ▲<br>昇降グリル 01<br>◎機能3 /<br>かんたんタイマー 03<br>スケジュールタイマー ↓<br>3 選択 院3 戻る                                                                                                    |                  |
|---|----------------------------------------------------------------------------------------------------|----------------------------------------------------------------------------------------------------|----------------------------------------------------------------------------------------------------|------------------|
| 2 | 『△』または『▽』 <b>スイッチ</b> で<br>スケジュール休日設定<br>を選択して、<br>☞ <b>スイッチ</b> を押します。<br>スケジュール休日設定を表示します。                                                                                                    | メニュー       決定       、決定       、       、       、       、       、       、       、       、       、       、       、       、       、       、       、       、       、       、       、       、       、       、       、       、       、       、       、       、       、       、       、       、       、       、       、       、       、       、       、       、       、       、       、       、       、       、       、       、       、       、       、       、       、       、       、       、       、       、       、       、       、       、       、       、       、 </th <th>スケジュールタイマー 15:10(金)<br/>スケジュール曜日・時刻設定<br/>スケジュール休日設定<br/>スケジュール有効/無効設定</th> <th>運</th> | スケジュールタイマー 15:10(金)<br>スケジュール曜日・時刻設定<br>スケジュール休日設定<br>スケジュール有効/無効設定                                                                                                    | 運                |
| 3 | 『△』または『▽』 <b>スイッチ</b><br>で休日設定する曜日を、『〈」』または<br>『 <b>〉』スイッチ</b> で<br>休日設定⇔解除を選択します。<br>•休日設定した場合、運転停止時刻を示す□■<br>が図■のように表示します。                                                                                                    | メニュー       決定       決定       決定       戻る       ○       戻る       ○                                                                                                    | スケジュール休日設定       15:10(金)         0       12       18         0       12       18         0       03030208886888888       000000         水       0000000       000000         水       0000000       000000         水       0000000       000000         ホ       0000000       000000         土       0000000       000000         日       0000000       000000         日       0000000       000000         日       0000000       000000         日       0000000       000000         日       0000000       000000         日       000000       000000         日       000000       000000         日       000000       000000         日       000000       000000         日       000000       000000         日       000000       000000         日       000000       000000         日       000000       000000         日       000000       000000         日       000000       000000         日       000000       000000         日       00 | の<br>し<br>か<br>た |
| 4 | すべての曜日の休日設定が完了したら、<br>☞ <b>スイッチ</b> を押します。<br>設定確認を表示します。                                                                                                    | ▲ ↓<br>、<br>、<br>、<br>、<br>、<br>、<br>、<br>、<br>、<br>、<br>、<br>、<br>、                                                                                                    | スケジュール休日設定 15:10(金)<br>休日設定を確定します。<br>よろしいですか?<br>はい いいえ<br>①選択 医週決定 医20 戻る                                                                                                    |                  |
| 5 | 『 『  『  【  または『  こ  こ | ×□□−<br>、決定<br>、<br>、<br>、<br>、<br>、<br>、<br>、<br>、<br>、<br>、<br>、<br>、<br>、                                                                                                    | 図     会議室     ①       (謝モード:風量:     設定温度       冷房     急風       228       ①                                                                                                    |                  |

# メニューの操作(ヮづき)

■スケジュール有効/無効設定

#### ∕∽ 機能と働き

- ●スケジュール運転を一時的に稼動させない機能です。
- ●スケジュール無効設定中はタイマー運転をしません。

●長期間の休みがある場合に使用します。

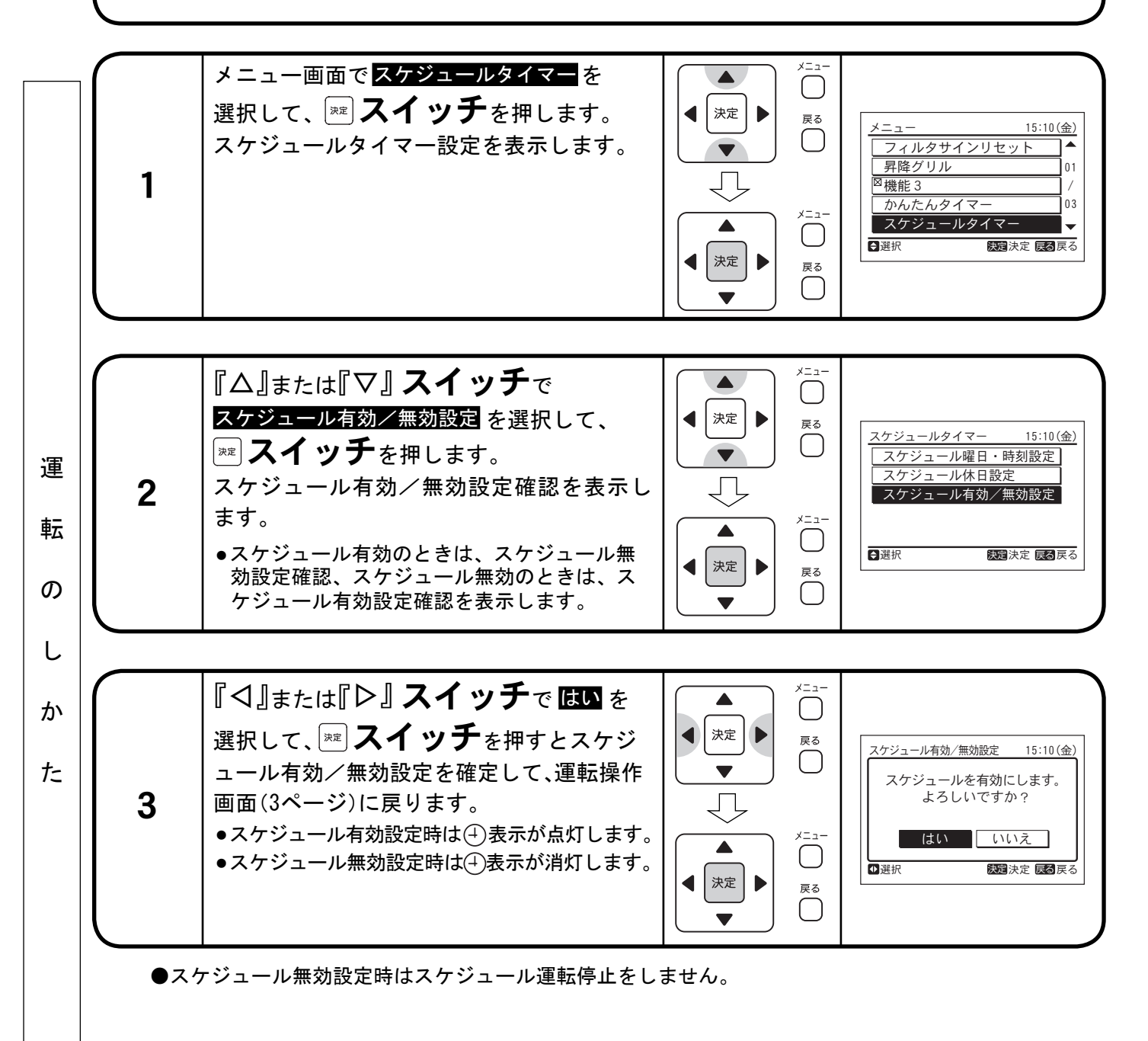

## メニューの操作(ヮゔく)

7 個別ルーバー設定のしかた

#### ∕ 機能と働き

●複数ある吹出口の風向を個々に設定できる機能です。

#### 留意事項

- ●本機能は、室内ユニットが個別ルーバーに対応している場合に有効です。
- ●エアコン停止中は設定できません。
- ●個別ルーバー設定中は、ファンは弱風以下の回転数で回り、送風状態になります。 (設定が完了したら、通常運転に戻ります。)
- ●個別ルーバー設定を適用しても、"暖房運転開始時"・"除霜運転時"・"温度調節器作動時"には、 全ルーバーの吹出角度は、自動的に水平に固定されます。
- 2 リモコン運転(多機能リモコン+ワイヤレスリモコンも含む)の場合、個別ルーバー設定は 使用できなくなります。

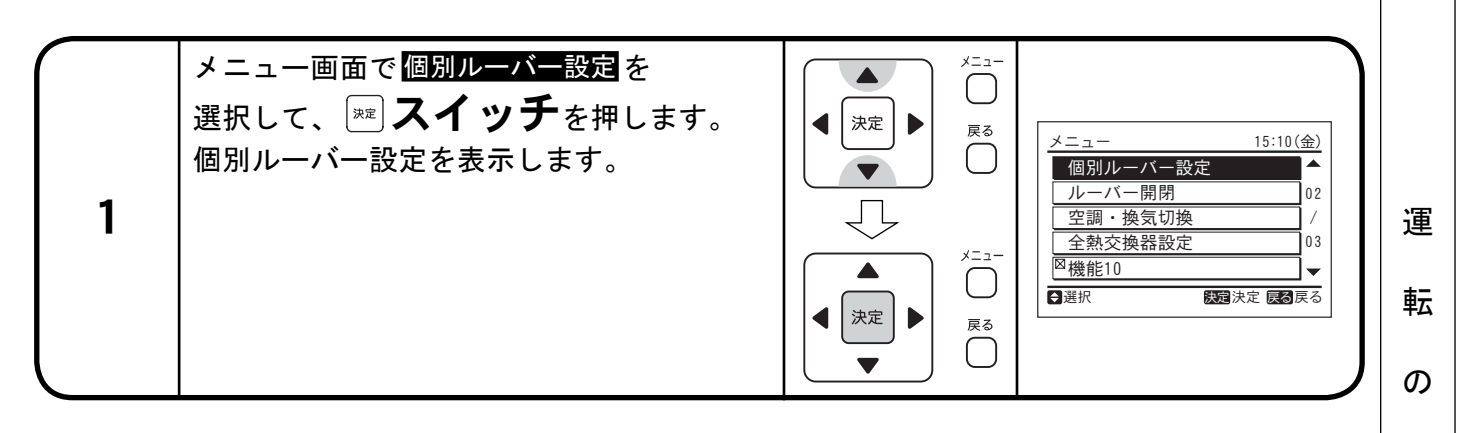

|   | 個別ルーバー設定で <mark>個別ルーバー設定</mark> を選択して、       | 個別ルーバー設定<br>個別ルーバー設定 | し  |
|---|----------------------------------------------|----------------------|----|
| 2 | ҈ ▲1ップを押します。<br>室内ユニット選択を表示します。 <sup>※</sup> | 個別ルーバー設定解除           | か  |
|   |                                              | ●選択 使理決定 展都 戻る       | te |

※室内ユニットが1台の場合は4項のルーバー方向設定画面を表示します。

| 3        | 『△』・『▽』・『〈』・『〉』 <b>スイッチ</b> で個別ルーバー設定<br>する室内ユニットを選択して、 <sup>☞</sup> <b>スイッチ</b> を押します。<br>吹出口の方向設定を表示します。 | 個別ルーバー設定         01-01         01-02         01-03         01-03         01-04         設定するエアコンを選択します                                                                                                    < |
|----------|----------------------------------------------------------------------------------------------------|----------------------------------------------------------------------------------------------------|
| ·<br>●室[ | Ŋユニット選択の際、個別ルーバー設定されている室内ユニットを点滅                                                                           | 表示します。                                                                                                    |
|          |                                                                                                    |                                                                                                    |

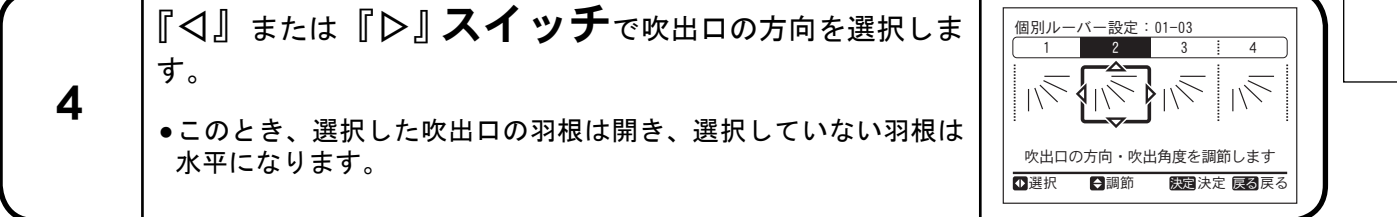

|                  | メ          | ニューの操作(ヮゔき) ――                                                                                                    |                                                                                                    |
|------------------|------------|----------------------------------------------------------------------------------------------------|----------------------------------------------------------------------------------------------------|
|                  | 5<br>• [1] | 『△』または『▽』 <b>スイッチ</b> で吹出角度(ルーバー角度)を<br>選択して、☆ <b>スイッチ</b> を押します。<br>設定確認を表示します。<br>吹出角度の設定は<br>○○○○○○○○○○○○○○○○○○○○○○○○○○○○○○○○○○○○ | 個別ルーバー設定:01-03<br>1 2 3 4<br>1 2 1 4<br>1 2 1 4<br>1 2 1 4<br>1 2 1 1<br>1 2 1 1<br>1 2 1<br>1 2 1 |
|                  | 6          | 『 <ul> <li>【□]または『▷』スイッチでは○を選択して、</li> <li>□ スイッチを押すと個別ルーバー設定を確定して、</li> <li>運転操作画面(3ページ)に戻ります。</li> </ul>                           | 個別ルーバー設定:01-03<br>個別ルーバー設定を確定します。<br>よろしいですか?<br>はい いいえ<br>3.<br>○選択 認知決定 度る 戻る                                                                                                    |
| 運転の              | 7          | 運転操作画面(3ページ)の風向設定に「個別」が点灯し、個別<br>ルーバー設定されていることをお知らせします。                                                                              | © 会議室<br>運転一「風量 …風向 … 設定温度<br>冷房<br>急風                                                                                                    |
| 。<br>し<br>か<br>た |            |                                                                                                    |                                                                                                    |
|                  |            |                                                                                                    |                                                                                                    |
|                  |            |                                                                                                    |                                                                                                    |

# メニューの操作(ヮゔく)・

■個別ルーバー設定解除(18・19ページで設定した個別ルーバー設定を解除します。)

| 1   | メニュー画面で <mark>個別ルーバー設定</mark> を<br>選択して、 <sup>I™</sup> <b>スイッチ</b> を押します。<br>個別ルーバー設定を表示します。                                      | ×□□−<br>()<br>()<br>()<br>()<br>()<br>()<br>()<br>()<br>()<br>() | メニュー       15:10(金)         個別ルーバー設定       02         ルーバー開閉       02         空調・換気切換       /         全熱交換器設定       03         磁機能10       <         登選択       疑望決定 優勢戻る |     |
|-----|----------------------------------------------------------------------------------------------------|------------------------------------------------------------------|----------------------------------------------------------------------------------------------------|-----|
| 2   | 個別ルーバー設定で <mark>個別ルーバー設定解除</mark> を選<br>☞ <b>スイッチ</b> を押します。<br>室内ユニット選択を表示します。※                                                  | 【択して、                                                            | 個別ルーバー設定<br>個別ルーバー設定<br>個別ルーバー設定解除<br>登選択 既遭決定 展3 戻る                                                                                                    |     |
| ※室内 | 9ユニットが 1台の場合は 4項の確認画面を表示しま                                                                                                    | き。                                                               |                                                                                                    | 運   |
| 3   | 『△』・『▽』・『⊲』・『▷』 <b>スイッチ</b> で個<br>する室内ユニットを選択して、 <sup>Ⅲ</sup> <b>スイッ</b><br>設定確認を表示します。                                           | 別ルーバー設定<br><b>チ</b> を押します。                                       | 個別ルーバー設定解除         01-01         01-02         01-03         01-04         解除するエアコンを選択します         受選択         認知                                                         | 転のし |
| ●室内 | -<br>内ユニット選択の際、個別ルーバー設定されている<br>コー                                                                                                | 室内ユニットを点滅                                                        | 表示します。                                                                                                    | か   |
| 4   | 『 <ul> <li>【□]または『</li> <li>□] スイッチでは</li> <li>□] を選択</li> <li>∞ スイッチ</li> <li>を押すと、個別ルーバー設定を</li> <li>作画面(3ページ)に戻ります。</li> </ul> | そして、<br>解除して運転操                                                  | 個別ルーパー設定解除:01-03<br>個別ルーパー設定を解除します。<br>よろしいですか?<br>はい いいえ<br>3. (ご) 説法: (ご) (ご) (ご) (ご) (ご) (ご) (ご) (ご) (ご) (ご)                                                          | t   |

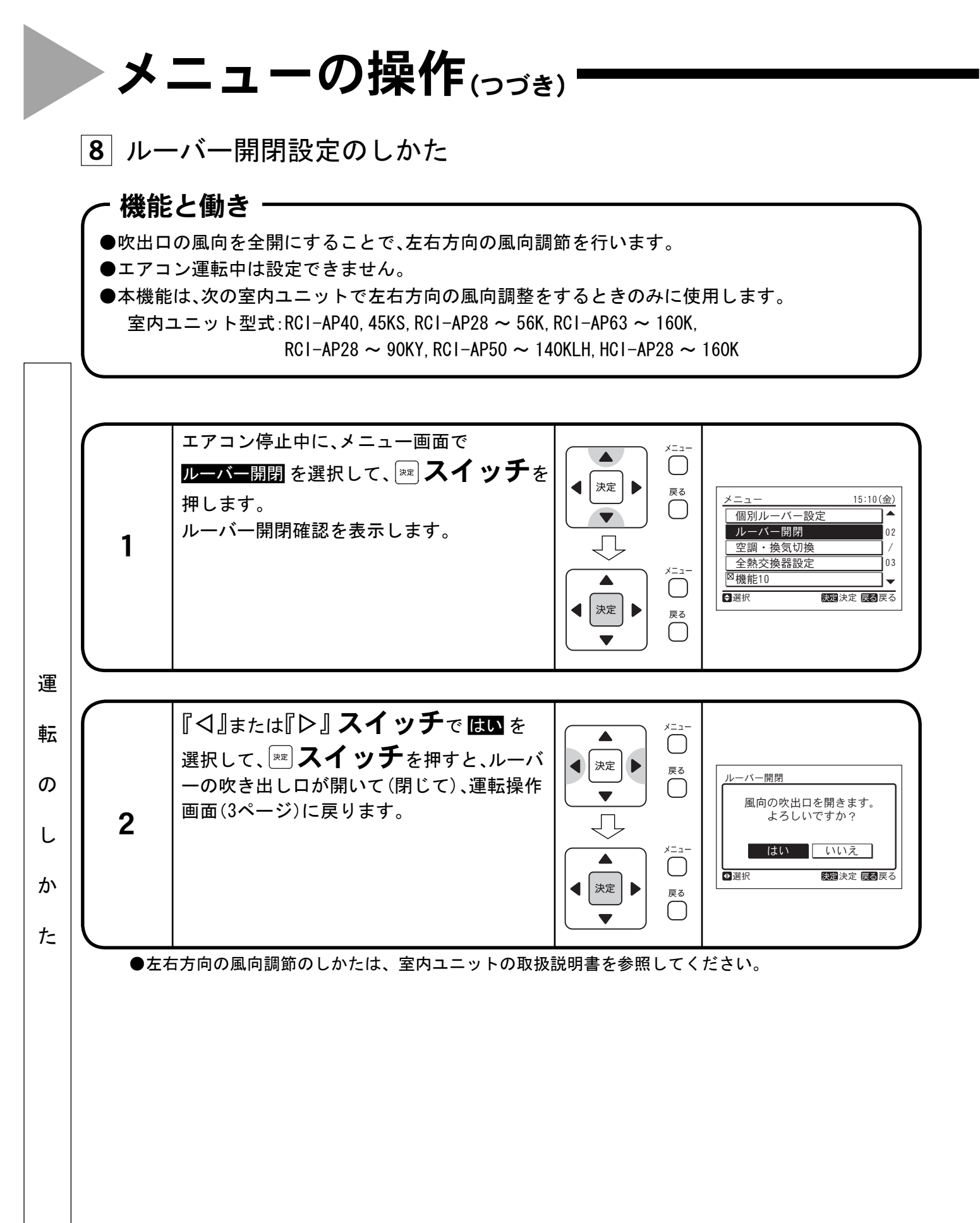

# メニューの操作(ヮゔく)

9 空調・換気切換設定のしかた

#### ~ 機能と働き -

- ●空調………… エアコンが単独で運転します。
- ●換気………… 全熱交換器が単独で運転します。

●空調+換気 …… エアコンと全熱交換器が連動運転します。

#### 留意事項 ●本機能は、エアコンと全熱交換器を連動する場合に有効です。 メニュー画面で 空調・換気切換 を選択して、 $\bigcap$ スイッチを押します。 ▲ 決定 ▶ 戻る 15:10(金) 空調・換気切換を表示します。 $\bigcap$ ルーバー開閉 02 空調・換気切換 1 Ų / 全熱交換器設定 **İ**03 ◎機能10 メニュー - $\bigcirc$ ●選択 決定決定展る戻る 決定 4 戻る $\bigcap$

| 2 | <ul> <li>『□ または『 □</li> <li>□ スイッチ</li> <li>を押すごと</li> <li>(、空調 ⇔ 換気 ⇔ 空調 + 換気 の順に表示します。</li> <li>空調・・・・・・・・・・・・・・・・・・・・・・・・・・・・・・・・・・・・</li></ul> | ×□□-<br>()<br>()<br>()<br>()<br>()<br>()<br>()<br>()<br>()<br>() | 空調・換気切換<br>運転対象 : ✓ 空調 + 換気 | の<br>し<br>た |
|---|----------------------------------------------------------------------------------------------------|------------------------------------------------------------------|-----------------------------|-------------|
|---|----------------------------------------------------------------------------------------------------|------------------------------------------------------------------|-----------------------------|-------------|

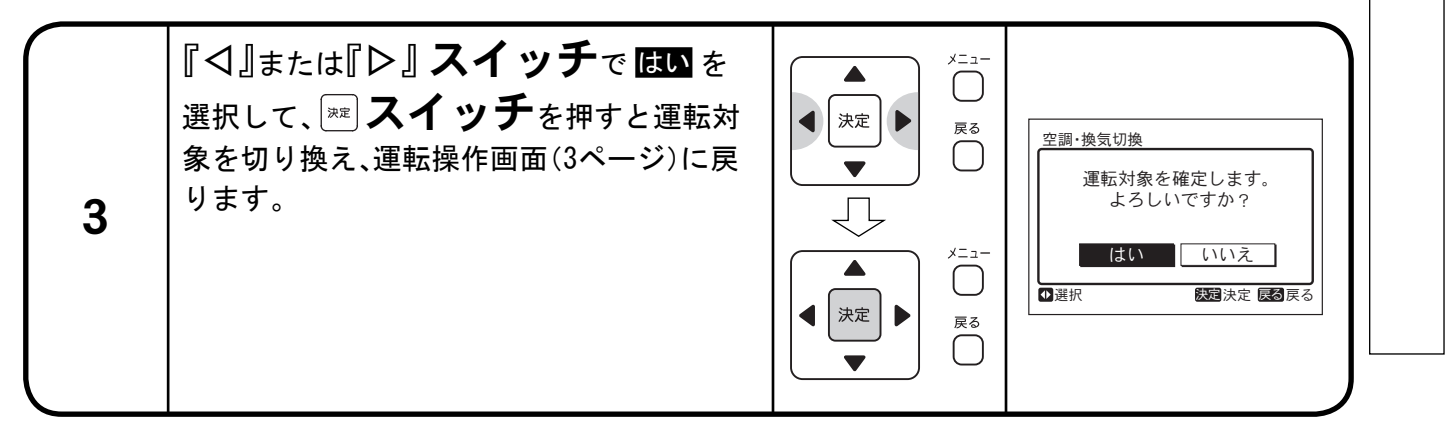

運

転

# メニューの操作(ヮづき)

10 全熱交換器設定のしかた

#### ∽ 機能と働き -

●全熱交換器の換気モードを切り換えます。

| 1 | メニュー画面で <mark>全熱交換器設定</mark> を選択して、<br>☞ <b>スイッチ</b> を押します。<br>全熱交換器設定を表示します。  | メニュー       決定       人       人 <th>メニュー     15:       個別ルーバー設定       ルーバー開閉       空調・換気切換       全熱交換器設定       機能10       選択</th> | メニュー     15:       個別ルーバー設定       ルーバー開閉       空調・換気切換       全熱交換器設定       機能10       選択                          |
|---|--------------------------------------------------------------------------------|----------------------------------------------------------------------------------------------------|----------------------------------------------------------------------------------------------------|
|   |                                                                                | 1                                                                                                    | 1                                                                                                    |
| 2 | 『<br>【<br>【<br>または『<br>】<br>こ<br><br>                                          | ×□□-<br>()<br>()<br>()<br>()<br>()<br>()<br>()<br>()<br>()<br>()                                                                                                    | <u>全熱交換器設定</u><br>換気モード : ◆ 全熱換気<br>動節 <b>怒団</b> 決定 同                                                             |
|   |                                                                                |                                                                                                    | [                                                                                                    |
| 3 | 『<br>【<br>【<br>または『<br>】<br>ス<br>イッチ<br>を<br>押すと設定を<br>確定して、運転操作画面(3ページ)に戻ります。 | ×□□-<br>()<br>()<br>()<br>()<br>()<br>()<br>()<br>()<br>()<br>()                                                                                                    | <ul> <li>全熱交換器設定</li> <li>全熱交換器設定を確定しま<br/>よろしいですか?</li> <li>はい</li> <li>いいえ</li> <li>び選択</li> <li>び選択</li> </ul> |

## メニューの操作(っっく)

11 時計あわせのしかた

#### ∽ 機能と働き

- ●年月日時刻を設定します。
- ●時計の精度は月差約±70秒以内です。定期的に現在時刻を合わせることをお勧めします。
   ●多機能リモコンは電池を内蔵しているため、停電しても約72時間は時計が動き続けます。
   72時間以上停電した場合、または長期間元電源を切っていた場合は、再設定してください。

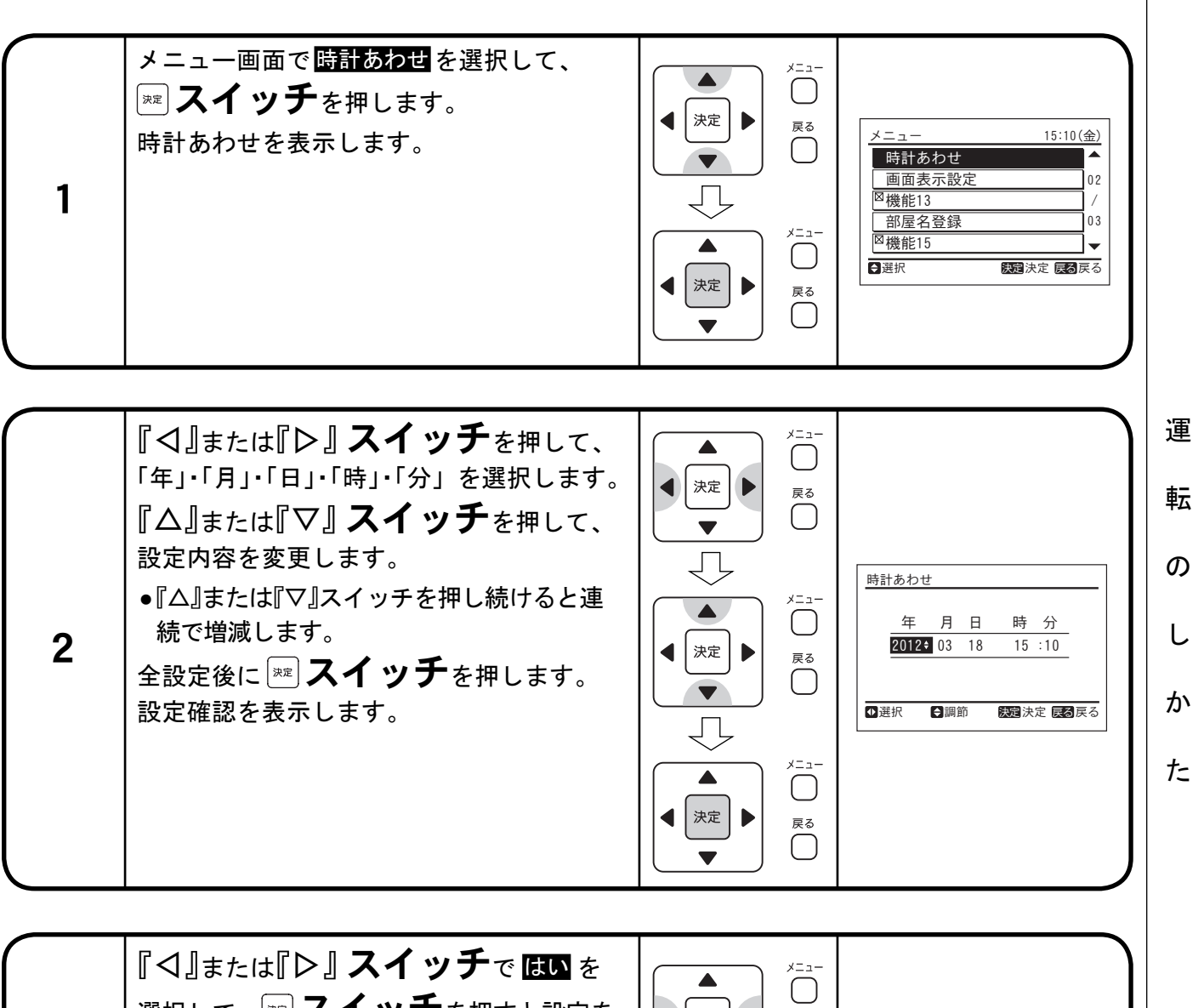

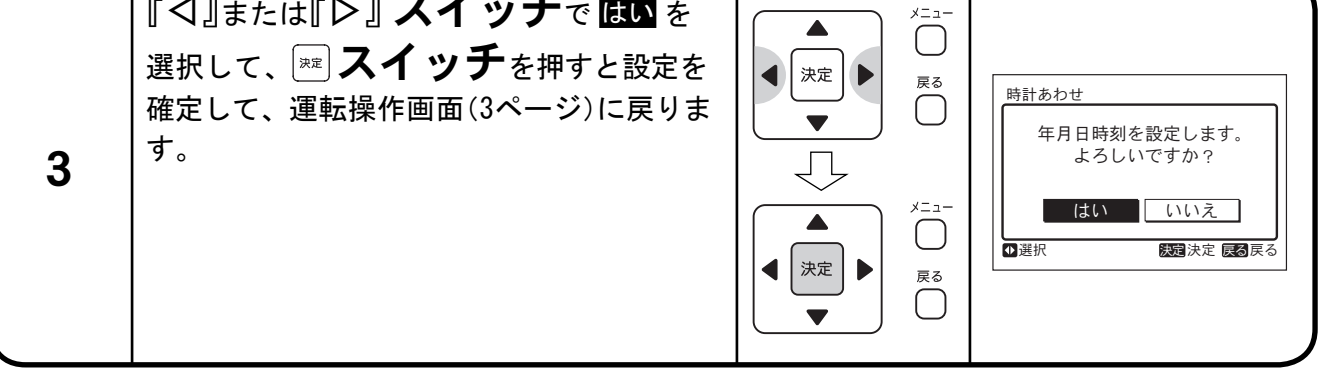

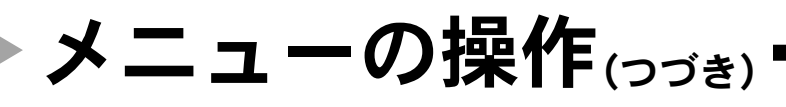

|12| 画面表示設定のしかた

#### 機能と働き

- ●時刻形式 …………時計表示を 12時間表示⇔24時間表示に切り換えます。
- ●バックライト明度 ……バックライトの明るさを調節することができます。
- ●バックライト消灯 ……バックライトが点灯してから消灯するまでの時間を変更できます。
- ●コントラスト ………液晶表示の濃度を調節できます。

 $\|\Delta\|$ または $\|\nabla\|$ **スイッチ**を押して、

設定項目を選択します。

時刻形式 ⇔ バックライト明度 ⇔

バックライト消灯 ⇔ コントラスト ⇔

●運転ランプ明度 ………運転ランプの明るさを調節することができます。

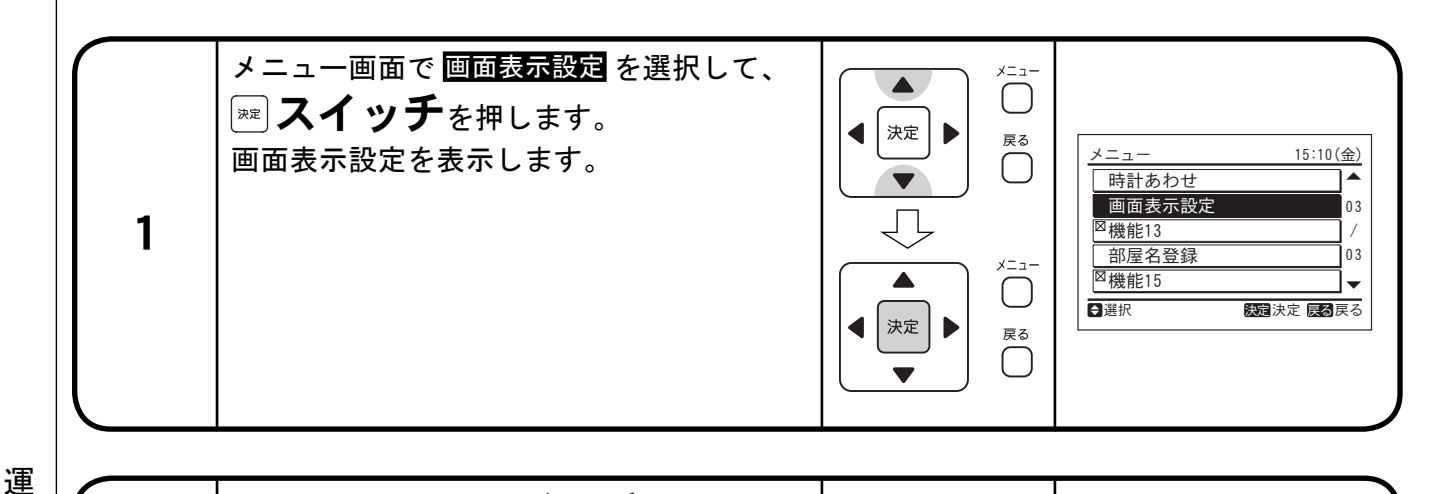

画面表示設定

コントラスト

 $\bigcirc$ 

戻る

 $\bigcap$ 

決定  時刻形式 : ∢24時間(11:04) ▶

: 20

15秒

決定決定戻る戻る

バックライト明度: 10 📼

運転ランブ明度: 10 ■ ⊖選択 ①調節

バックライト消灯:

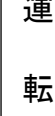

2

の

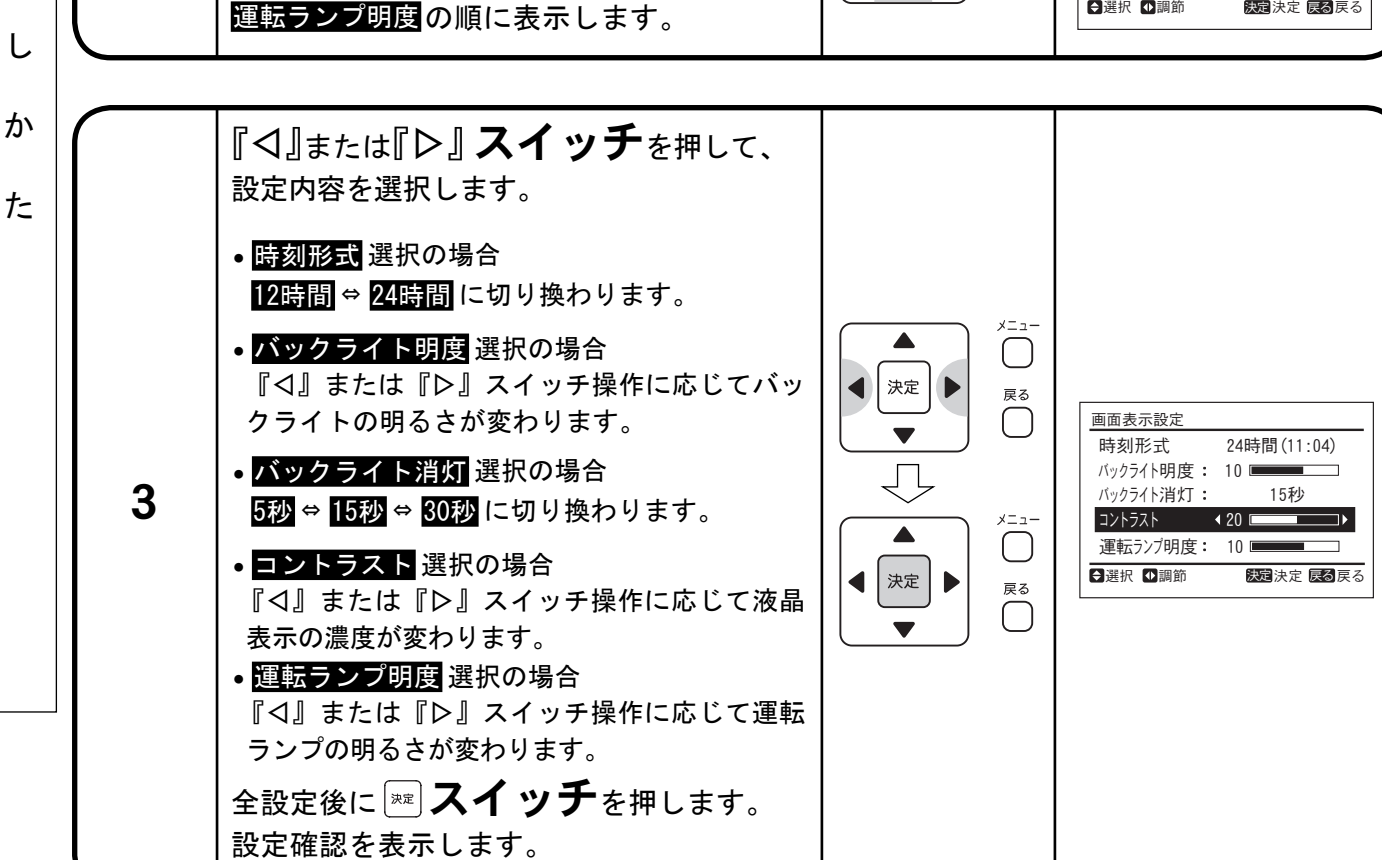

25

## メニューの操作(ヮゔく)

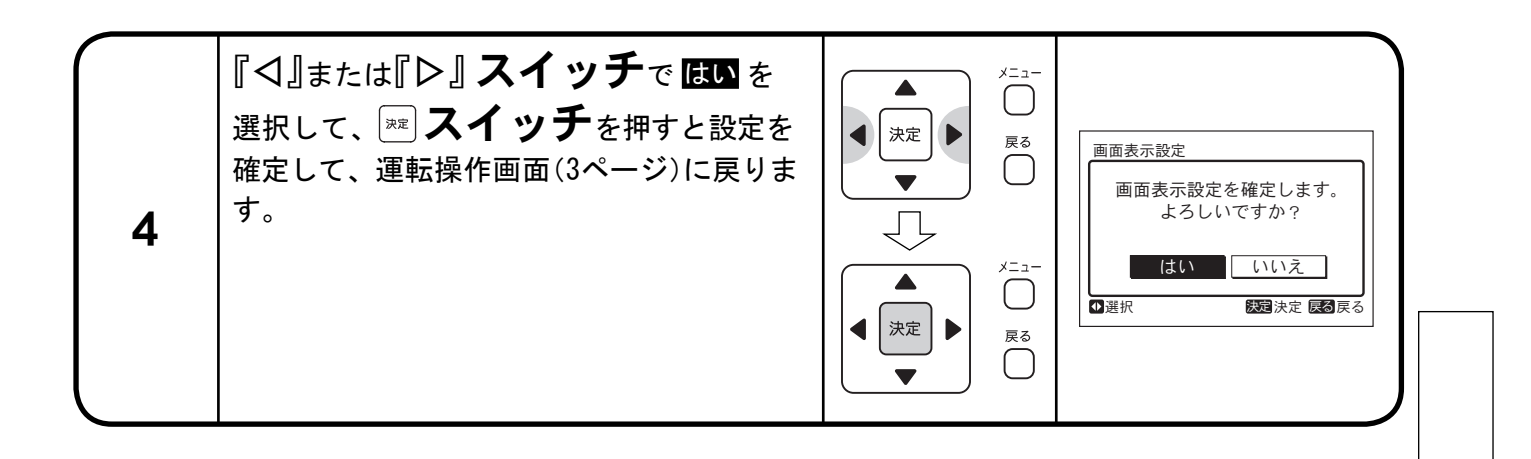

転 の し か た

運

## メニューの操作(ヮづき)

13 部屋名登録のしかた

∽ 機能と働き ──

●最大6文字まで部屋名を登録して多機能リモコンに表示することができます。

|        | 1 | メニュー画面で <mark>部屋名登録</mark> を選択して、<br>☞ <b>スイッチ</b> を押します。<br>部屋名登録を表示します。            | ×□□−<br>(決定)<br>()<br>()<br>()<br>()<br>()<br>()<br>()<br>()<br>()<br>(                  | メニュー       15:10(金)         時計あわせ       03         画面表示設定       03         2       磁機能15         3       2         選択       疑國決定 展到戻る                                                                                                    |
|--------|---|--------------------------------------------------------------------------------------|------------------------------------------------------------------------------------------|----------------------------------------------------------------------------------------------------|
| 運      | 2 | <sup>カイド</sup> <b>スイッチ</b> を押すごとに、選択する文字<br>→カナ→かな→英数→記号→パターン ]<br>の順に切り換わります。       | ▲<br>★<br>決定<br>▼<br>↓<br>↓<br>↓<br>↓<br>↓<br>↓<br>↓<br>↓<br>↓<br>↓<br>↓<br>↓<br>↓       | <ul> <li>部屋名登録</li> <li>カナ<br/>かな<br/>英数<br/>記号<br/>パタン</li> <li>ブリン</li> <li>あかさたなはまやらわ<br/>いきしちにひみゆりを<br/>うくすつぬふむよるん<br/>えくすつぬふむよるん<br/>えてせてとねるめれ<br/>おこそとのほもろう<br/>空白削除 ←→ 終了</li> <li>選択 が下文字種 変建決定 を終了</li> </ul>                                                                                                    |
| 星転のしかた | 3 | 『△』・『▽』・『 <b>〈』・『〉』スイッチ</b><br>を押して文字を選択して、<br>☞ <b>スイッチ</b> を押します。<br>選択した文字が確定します。 | メニュー<br>泉花<br>泉る<br>、決定<br>、<br>、<br>、<br>、<br>、<br>、<br>、<br>、<br>、<br>、<br>、<br>、<br>、 | 部屋名登録 会議留 カナ カナ 次数 三号 パターン (パターン (パクーン (パクーン (パクーン |
|        | 4 | 『△』・『▽』・『 <b>〈』・『</b> 〉』スイッチ<br>で 終了を選択して、<br>☞ スイッチを押します。<br>設定確認を表示します。            | ×□□−<br>()<br>()<br>()<br>()<br>()<br>()<br>()<br>()<br>()<br>()                         | 部屋名登録<br>会議室<br>カナ かな<br>英数 記号<br>バターン<br>バターン<br>グラン<br>グラン<br>グラン<br>グラン<br>グラン<br>グラン<br>グラン<br>グラン<br>グラン<br>グラン<br>グラン<br>グラン<br>グラン<br>グラン<br>グラン<br>グラン<br>グラン<br>グラン<br>グラン<br>クローニ三四五六七八八<br>空白 削除 ←→ 終了<br>変建決定 (空) 終了                                                                                                    |
|        | 5 | 【【】または【】】 スイッチで<br>【ひ】を選択して、 ☞ スイッチを<br>押すと部屋名が確定して、運転操作画面<br>(3ページ)を表示します。          | ×=⊐-<br>、決定<br>↓<br>、<br>、<br>、<br>、<br>、<br>、<br>、<br>、<br>、<br>、<br>、<br>、<br>、        | 部屋名登録<br>会議室<br>この内容で登録します。<br>よろしいですか?<br>はい いいえ<br>び選択                                                                                                    |

# ガイドメニューの操作(ヮづく)

1 ガイドメニュー画面の表示方法

#### ー 機能と働き

●29 ~ 32ページの各ガイドメニューの項目を表示します。
 ●表示や操作の説明などを表示して、操作をサポートします。

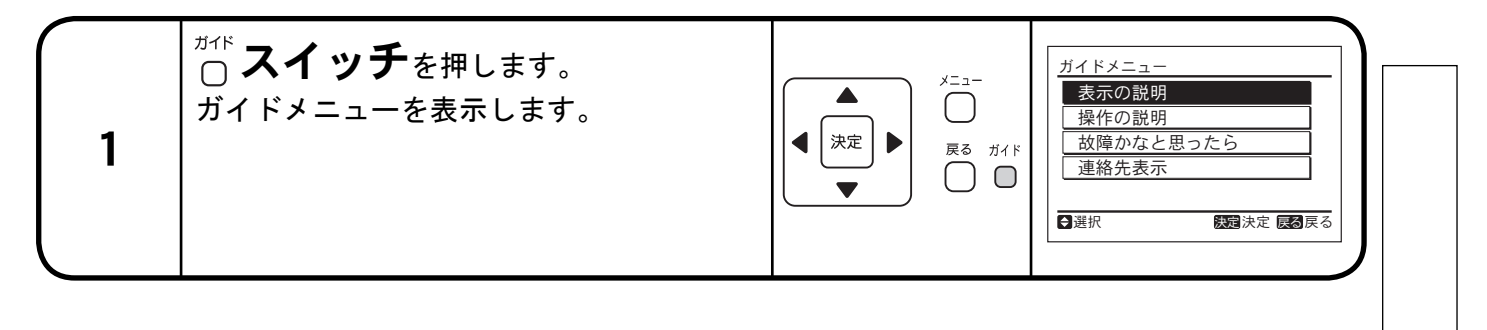

| 2 | 『△』または『▽』 <b>スイッチ</b> で設定する<br>項目を選択して、 <sup>☞</sup> <b>スイッチ</b> を押しま<br>す。 | ×==- | ガイドメニュー<br><u>表示の説明</u><br>操作の説明<br>故障かなと思ったら<br>連絡先表示<br>予選択  陳霑決定  反る戻る | 運         |
|---|-----------------------------------------------------------------------------|------|---------------------------------------------------------------------------|-----------|
| - |                                                                             |      |                                                                           | $\perp m$ |

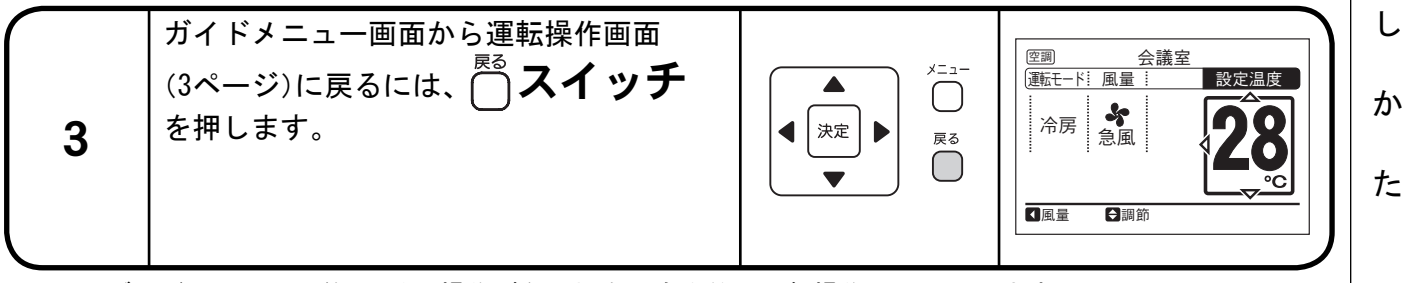

●ガイドメニューで約10分間操作がない場合、自動的に運転操作画面に戻ります。

# ガイドメニューの操作(ヮづき)・

2 表示の説明の表示方法

#### ∽ 機能と働き ────

●液晶に表示するアイコンおよび各種状態表示に関する説明を表示します。

|                  | 1 | ガイドメニュー画面で <b>表示の説明</b> を選択し<br>て、 ☞ <b>スイッチ</b> を押します。<br>画面表示設定を表示します。                     | メニュー       決定       人       人 <th>ガイドメニュー<br/>表示の説明<br/>操作の説明<br/>故障かなと思ったら<br/>連絡先表示<br/>選択<br/>2<br/>選択<br/>2<br/>2<br/>2<br/>2<br/>3<br/>2<br/>3<br/>2<br/>3<br/>3<br/>3<br/>3<br/>5<br/>5<br/>5<br/>5<br/>5<br/>5<br/>5<br/>5<br/>5<br/>5<br/>5<br/>5<br/>5</th> | ガイドメニュー<br>表示の説明<br>操作の説明<br>故障かなと思ったら<br>連絡先表示<br>選択<br>2<br>選択<br>2<br>2<br>2<br>2<br>3<br>2<br>3<br>2<br>3<br>3<br>3<br>3<br>5<br>5<br>5<br>5<br>5<br>5<br>5<br>5<br>5<br>5<br>5<br>5<br>5                                                                                                    |
|------------------|---|----------------------------------------------------------------------------------------------|----------------------------------------------------------------------------------------------------|----------------------------------------------------------------------------------------------------|
| 運転               | 2 | 『△』または『▽』 <b>スイッチ</b> を押して、<br>説明ページを切り換えます。                                                 | ×□=-<br>↓ 決定 ▶ 戻る<br>▼                                                                                                    | <ul> <li>表示の説明</li> <li>空調:空調運転をおこないます。 ▲</li> <li>(換気:換気運転をおこないます。 01</li> <li>(所留):昇降グリルが正しく収納されて / いません。</li> <li>いません。</li> <li>(小ません):</li> <li>(小ません):</li>     &lt;</ul> |
| の<br>し<br>か<br>た | 3 | <ul> <li>□ スイッチを押すと、ガイドメニューに戻ります。</li> <li>●再度 □ スイッチを押すと、運転操作<br/>画面(3ページ)に戻ります。</li> </ul> | ▲<br>↓<br>次定<br>↓<br>戻る<br>●                                                                                                    | ガイドメニュー<br>表示の説明<br>操作の説明<br>故障かなと思ったら<br>連絡先表示<br>選択<br><b>認</b> 決定 <b>反</b> 戻る                                                                                                    |
|                  |   |                                                                                              |                                                                                                    |                                                                                                    |

# ガイドメニューの操作(ヮゔ<)

3 操作の説明の表示方法

#### ← 機能と働き ―

●よくご使用される機能について操作方法を表示します。

画面(3ページ)に戻ります。

| 1 | ガイドメニュー画面で <mark>操作の説明</mark> を選択し<br>て、 ☞ <b>スイッチ</b> を押します。<br>操作の説明を表示します。         | 、 決定<br>、 定<br>、 、 、 、 、 、 、 、 、 、 、 、 、 、 、                                                                                                     | ガイドメニュー<br>表示の説明<br>操作の説明<br>故障かなと思ったら<br>連絡先表示<br>予選択  2000 反る                                                                                                    |             |
|---|---------------------------------------------------------------------------------------|----------------------------------------------------------------------------------------------------|----------------------------------------------------------------------------------------------------|-------------|
| 2 | 『△』または『▽』 スイッチを押して<br>お調べになりたい操作項目を選択して、<br><b>○○ スイッチ</b> を押します。<br>選択した操作の説明を表示します。 | →<br>決定<br>↓<br>次定<br>↓<br>次定<br>↓<br>次定<br>↓<br>次定<br>↓<br>次定<br>↓<br>次定<br>↓<br>次で<br>↓<br>次で<br>↓<br>次で<br>↓<br>次で<br>↓<br>次で<br>↓<br>次で<br>↓<br>次で<br>↓<br>次で<br>↓<br>次で<br>↓<br>次で<br>↓<br>次で<br>↓<br>、<br>次の<br>↓<br>、<br>、<br>、<br>、<br>、<br>、<br>、<br>、<br>、<br>、<br>、<br>、<br>、 | 操作の説明<br>通常の操作<br>フィルタサインリセット<br>清掃サインリセット<br>時計あわせ<br>画面表示設定<br>登選択<br>そ夏戻る                                                                                                    | 運転の         |
| 3 | 『△』または『▽』 <b>スイッチ</b> を押して、<br>説明ページを切り換えます。                                          | →<br>↓ 決定 →<br>戻る                                                                                                    | <ul> <li>操作の説明</li> <li>通常の操作</li> <li>運転/停止</li> <li>01</li> <li>①「運転/停止」ボタンを押します。</li> <li>/</li> <li>運転中はボタン点灯、停止中はボタン</li> <li>02</li> <li>が消灯します。</li> <li>✓</li> <li>マージ切換</li> </ul> | し<br>か<br>た |
| 4 | ◎ スイッチを押すと、操作項目選択に<br>戻ります。                                                           | ▲<br>↓ 決定 ▶<br>▼                                                                                                    | 操作の説明       通常の操作       フィルタサインリセット       清掃サインリセット       時計あわせ       画面表示設定       選択     疑題決定 図 戻る                                                                                         |             |
| 5 | <ul> <li>■ スイッチを押すと、ガイドメニューに<br/>戻ります。</li> <li>●再度 ○ スイッチを押すと、運転操作</li> </ul>        | ▲<br>↓ 決定 ▶<br>戻る                                                                                                    | ガイドメニュー<br>表示の説明<br>操作の説明<br>故障かなと思ったら<br>連絡先表示                                                                                                    |             |

◆選択

決定決定戻る戻る

## ガイドメニューの操作(ヮづき)

4 故障かなと思ったらの表示方法

~ 機能と働き -

●エアコンの各症状についての説明を表示します。●修理を依頼される前に内容をご確認ください。

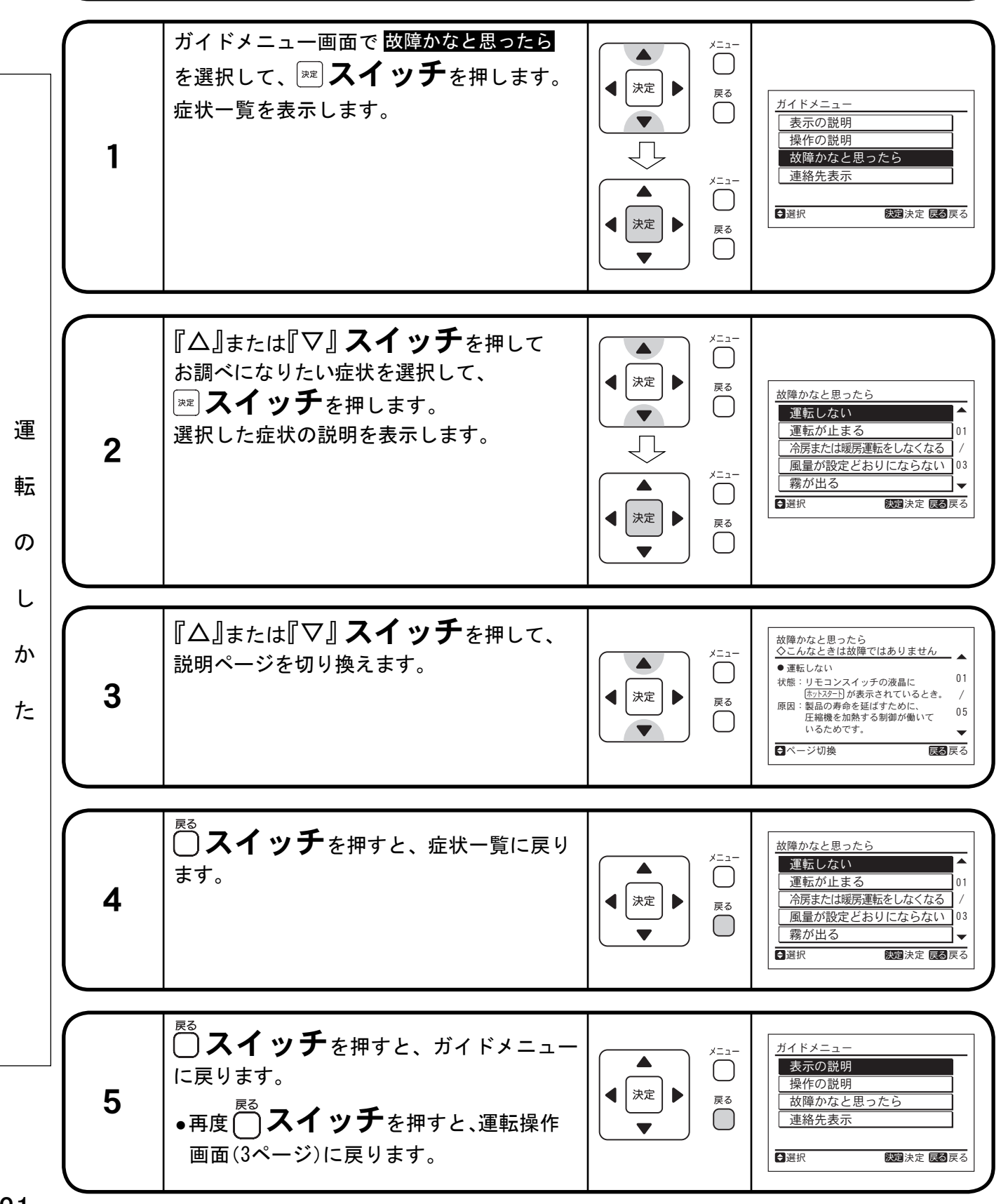

## ガイドメニューの操作

5 連絡先表示の表示方法

#### - 機能と働き

●サービス連絡先および最新のアラームコードを表示します。

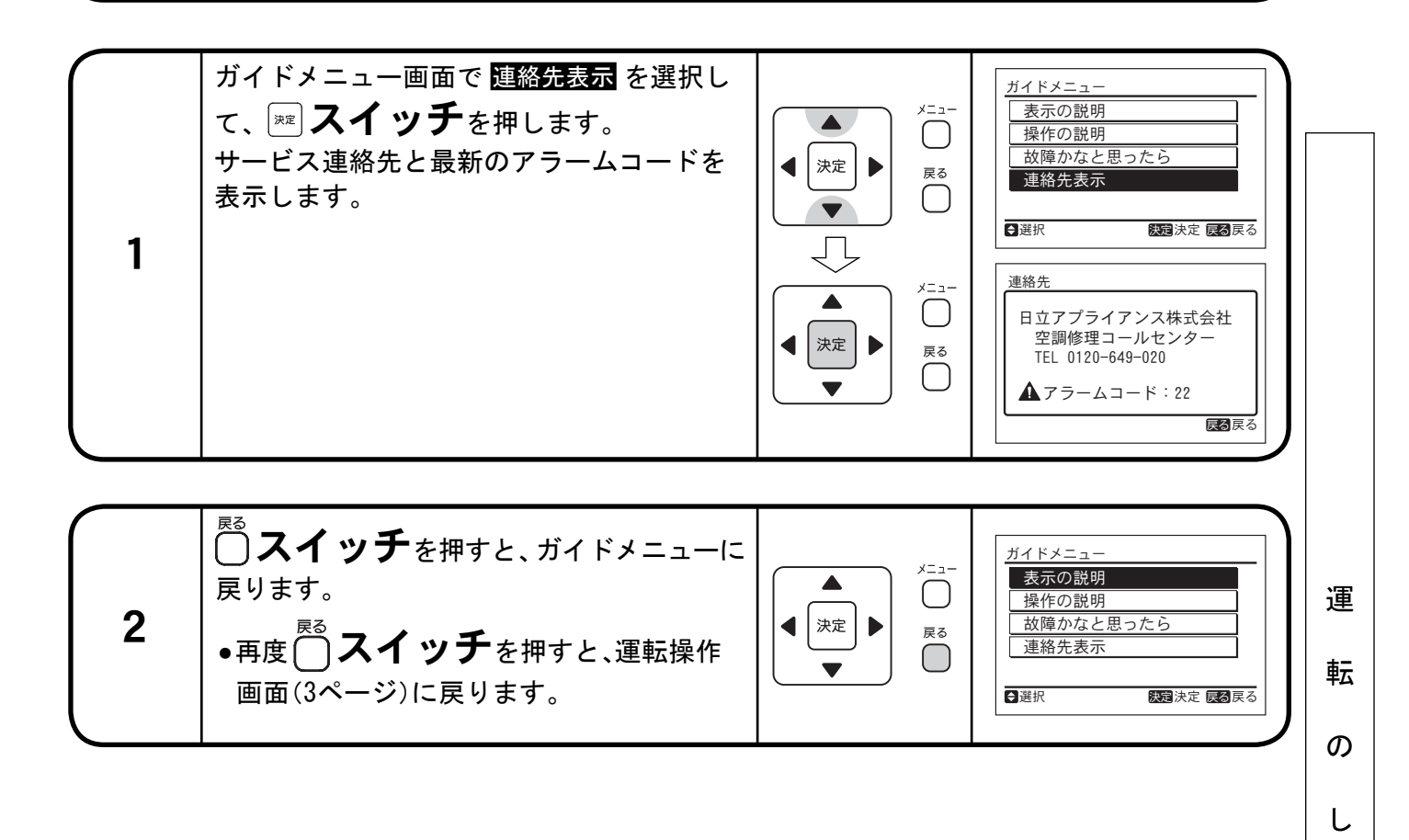

か

た

## その他の液晶表示について —

#### 通常時の表示

|      | (<br>集中<br>制御中                                | リモコン操作禁止(全項目)のとき<br>●「集中制御」と「・」が点灯します。<br>集中コントローラーからリモコン禁止の設定を<br>している場合、多機能リモコンから運転・温度設<br>定・風量設定・風向設定ができません。                            | <u> 図 図 会議室 ①<br/>通 証 派 風 量 : 風 向 設 定 温 度<br/>暖 房 強 風 い の 200 。<br/>集 中 制 御<br/>点 灯</u> |
|------|-----------------------------------------------|----------------------------------------------------------------------------------------------------|-----------------------------------------------------------------------------------------|
|      | 市)仰中                                          | リモコン操作禁止(項目別)のとき<br>●「●」が点灯します。<br>集中コントローラーから操作制限されている項目は<br>設定できません。                                                                     |                                                                                         |
|      | 温 度<br>調節器                                    | 温度調節器作動のとき ●表示は変わりませんが、弱風運転になります。<br>(暖房運転時のみ)                                                                                             |                                                                                         |
| 運転   | <b>除 霜</b><br>冷暖房兼用<br>機のみ<br>(ビル用マル<br>チ冷暖含む | 除霜運転のとき <ul> <li>● 除霜中が点灯し、室内送風機は停止します。</li> <li>風は水平に吹き出すように固定されます。</li> <li>除霜運転中に運転を停止させたとき</li> <li>●運転ランプは消えますが、運転は続行し、除霜終</li> </ul> |                                                                                         |
| のしかた |                                               | 了後に停止します。<br>電源投入時<br>● ホットスタート が点灯します。<br>圧縮機の予熱中です。最大で4時間運転できない<br>ことがありますので、冷暖房シーズン中は室外ユ<br>ニットの電源を切らないでください。                           | (空調)<br>(画転モード! 風量)<br>一酸房 強風<br>(近71.72-1)<br>③風向<br>○調節<br>点灯                         |
|      | 運 転<br>制 御                                    | <b>ホットスタート</b> のとき (暖房運転時のみ)<br>● <sup>(木ットスタート</sup> ) が <b>点灯</b> します。<br>停止中は消灯します。                                                     | 空調     会議室       運転モード:風量::風向     設定温度       暖房     資風       近月13-5     この              |
|      |                                               | 多機能リモコンから設定した運転モード<br>と室外ユニットの運転モードが異なるとき<br>(室外ユニットが冷暖同時以外のとき)●実運転モードが点滅します。                                                              |                                                                                         |

# その他の液晶表示について

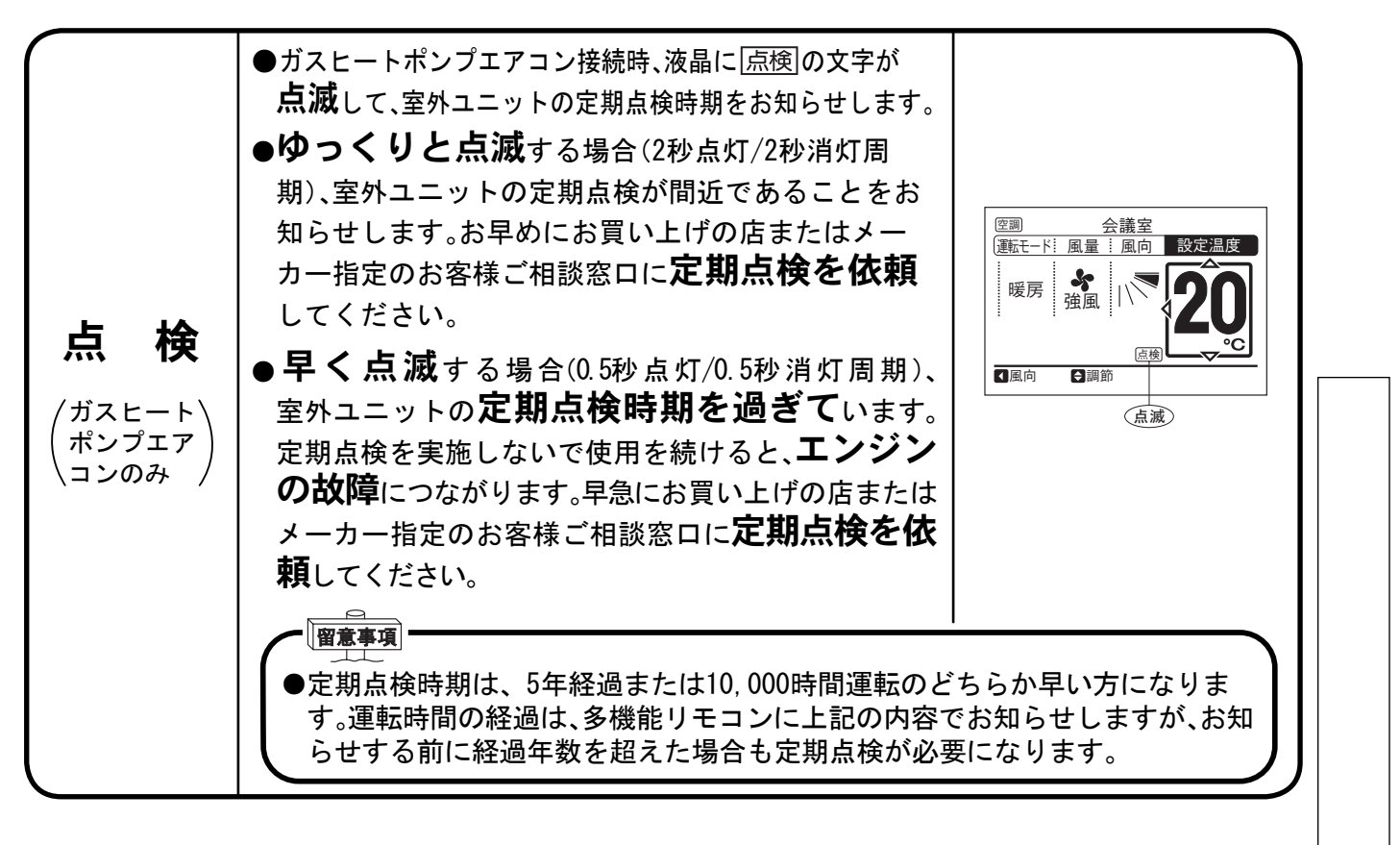

#### 異常時の表示

| 異              | 常                                                                                                    | <ul> <li>●運転ランプが点滅します。</li> <li>●液晶に室内ユニット番号・アラームコード・機種コード・型式表示・据付台数が表示されます。(型式表示は対応機種のときのみ表示します。)</li> <li>●多機能リモコンが複数台の室内ユニットと接続されている場合は、室内ユニットごとに順次表示します。</li> </ul> | 室内ユニット番号<br>(冷媒系統番号-アドレス番号)<br>♪ 01-22<br>アラームコード:02<br>機種コード:b.02<br>室内型式:RCI-AP71K3<br>室外型式:RAS-AP140CH<br>・<br>運絡先<br>・<br>選択 ①機器切換 変建決定 | 転<br>  の<br>  し<br>  か |
|----------------|----------------------------------------------------------------------------------------------------|----------------------------------------------------------------------------------------------------|----------------------------------------------------------------------------------------------------|------------------------|
| 蓄<br>ユニッ<br>の異 | <ul> <li>●氷蓄熱シリーズ接続時、蓄熱ユニットで異常が発生すると <u>「</u></li> <li>●氷蓄熱シリーズ接続時、蓄熱ユニットで異常が発生すると <u>「</u></li> <li>●素熱リモコンまたは蓄熱コントローラーの液晶に、異常が発生した蓄熱ユニットの<br/>号機表示およびアラームコードが表示されます。液晶表示の内容を確認して、お買い<br/>上げの店またはメーカー指定のお客様ご相談窓口にご相談ください。</li> <li>●多機能リモコンでは、蓄熱ユニットの異常発生時は <u>「</u></li> <li>●多機能リモコンでは、蓄熱ユニットの異常発生時は <u>「</u></li> <li>「</li> <li>●多機能リモコンでは、蓄熱ユニットの異常発生時は <u>「</u></li> <li>「</li> <li>● 多機能リモコンでは、蓄熱ユニットの異常発生時は <u>「</u></li> <li>● 素示はしません。</li> </ul> |                                                                                                    |                                                                                                    |                        |
| 停              | FE.                                                                                                    | ●すべての表示が消えます。<br>●停電などで運転が止まると、再び通電されても再運転し<br>直してください。<br>●約2秒までの瞬時停電の場合は、自動的に再運転しま                                                                                    | 、ません。運転操作をやり<br>≅す。                                                                                                    |                        |
| ノイ             | ズ                                                                                                    | ●すべての表示が消え、運転も停止することがあります<br>置保護のためマイコンが作動したものです。運転操作を                                                                                                    | これはノイズの影響で装めり直してください。                                                                                                    |                        |

運

## 保証とアフターサービスについて

#### ※保証について

(1)無償保証期間および範囲 据え付けた当日を含め1年間としますが、無償にて支給するのは、故障した部品または当社 が交換を認めた多機能リモコンに限ります。 ただし、下記の使用方法による故障については、保証期間中であっても有償となります。

項

据付場所

周囲温度

周囲湿度

目

体

内

本

屋

5 ~ 35°C

35~90%

(2)保証できない範囲
 ①右表に指定した範囲外で使用したことによる故障の場合。
 ②当社の出荷品を据え付けに当たって改造した場合。
 ③運転・調整・保守が不備なことによる故障の場合。

| 浬 | (単本) | 리 |
|---|------|---|
|   | 塩    | 害 |

サア ーフ ビタ

スト

● 据付場所不備による故障 (化学薬品や強電界などの特殊環境条件)

④天災や火災による事故(雷など)。

⑤据付工事に不都合がある場合。

●据付工事中取り扱い不良のための損傷や破損の場合。

- ⑥その他、据え付け・運転・調整・保守上常識となっている内容を逸脱した工事および使用方法での事故は一切保証できません。また、本機事故に起因した営業補償などの二次補償はいたしません。
- (3) 補修用性能部品の保有期間について この多機能リモコンの補修用性能部品の保有期間は、製造打ち切り後9年です。 補修用性能部品とは、その製品の機能を維持するために必要な部品です。 当社は、補修用性能部品を調達したうえ、修理によって機能を維持できるときは、お客様のご 要望により有償修理いたします。

#### 

当社指定のサービス店と保守契約(有償)いただければ、日立パッケージエアコン専門のサービス マンがお客様に代わって点検をします。

万一の故障のときも早期に発見し、適切に処置をすることができます。

#### 

- ●転居などで多機能リモコンを移動再設置する場合は専門の技術が必要ですので、お買い上げの店またはメーカー指定のお客様ご相談窓口にご相談ください。
- ●多機能リモコンを長年お使いになったあと廃棄されるときは、お買い上げの店またはメーカー 指定のお客様ご相談窓口にご相談ください。

| お客  | <b>F様メモ</b> |       |       |            |       |       |       |       |      |
|-----|-------------|-------|-------|------------|-------|-------|-------|-------|------|
|     |             |       |       |            |       |       |       |       |      |
|     |             |       |       |            |       |       |       |       |      |
| 後日( | のために記入してお客様 | にお渡しく | (ださい。 | <br>お客様がサ- | -ビスを住 | 板頼される | るときに、 | お役にたる | ちます。 |
|     | お買い上げ店名     |       |       |            |       |       |       |       |      |
|     | 電話          | (     | )     | _          |       |       |       |       |      |
|     | お買い上げ年月日    |       | 年     | 月          | 日     |       |       |       |      |
|     |             |       |       |            |       |       |       |       |      |
|     | 製造販売元       | 日立    | ァフラ   | ィアンフ       | ス株式   | 会社    | 空調    | 事業音   | ß    |

〒105-0022 東京都港区海岸一丁目16番1号(ニューピア竹芝サウスタワー)